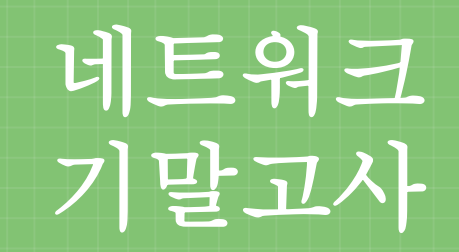

91613624 김민경 91613739 백수연

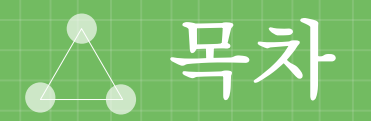

1. 전체 토폴로지 2. 정적 경로 설정 3.VPN 4. PPP-PAP / CHAP 5. Frame-Relay

6.VLAN

7. Port-Security 8. VTP / STP 9. 무선 LAN 10. DHCP 11. NAT

### I. 전체 토폴로지

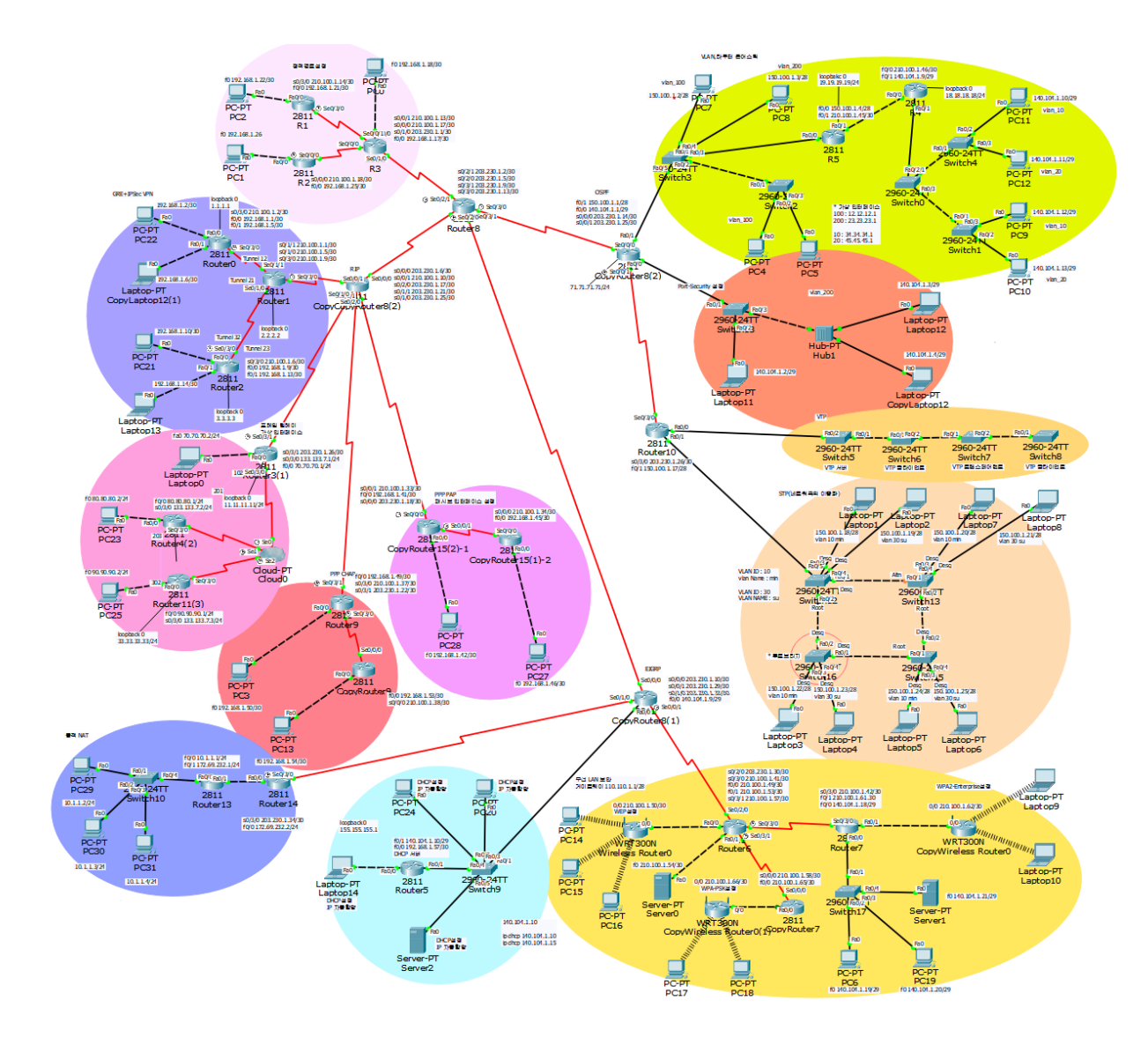

### I. 전체 토폴로지 (RIP, EIGRP, OSPF)

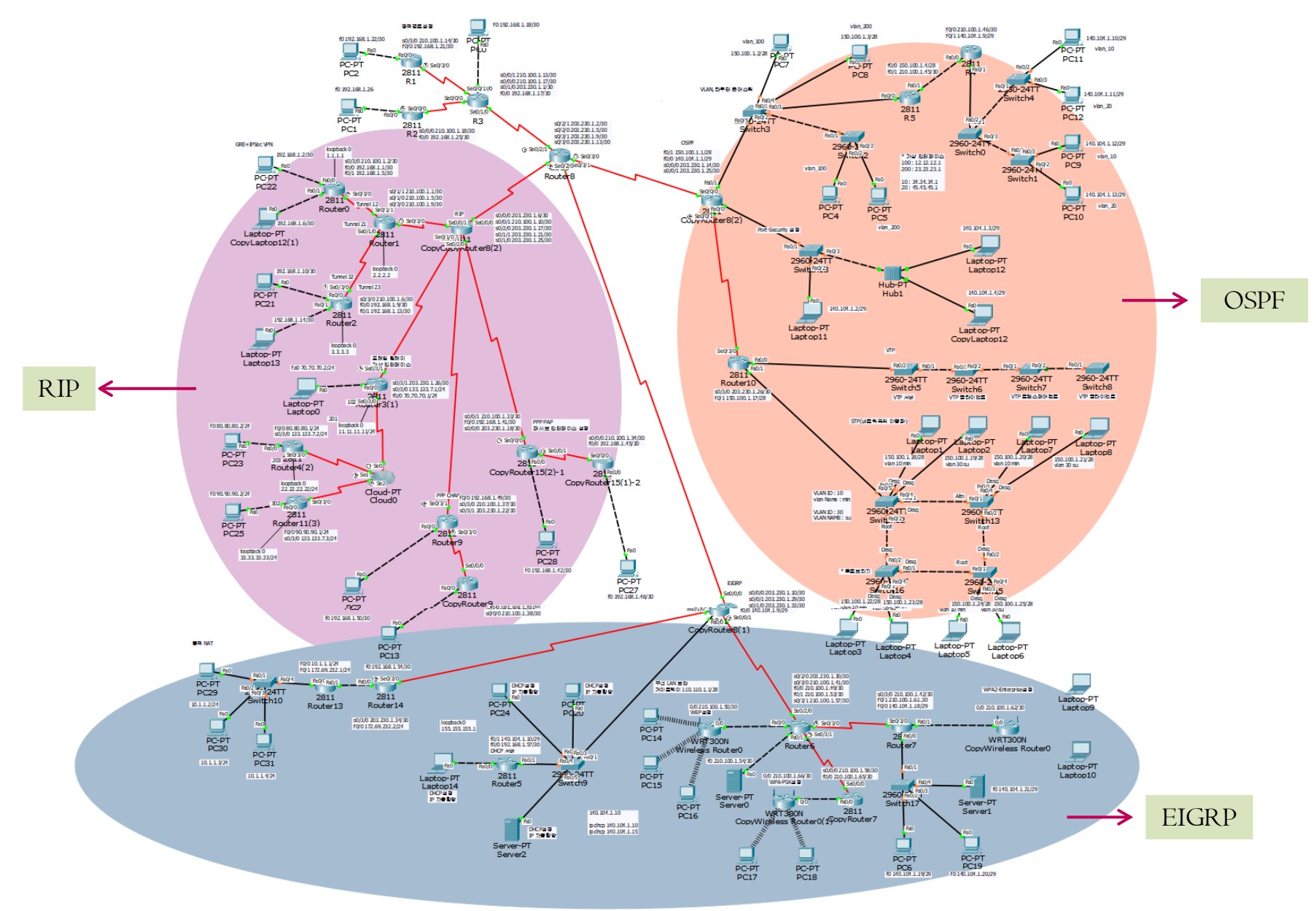

### 2. 정적 경로 (Static Routing)

- 관리자가 경로를 직접 지정하는 방법으로 설정이 간단하다.
- 토폴로지가 변경되면 관리자가 직접 변경해야 한다.
- 경로 설정을 유지하기 위한 라우팅 정보 교환이 불필요하다.
- 소규모 네트워크, 경로가 고정된 네트워크에 주로 사용된다.
- 두 가지 방식의 정적 경로 설정
   I> 연결된 상대방 라우터의 IP 주소로 설정
   2> 자신의 출력 인터페이스 명으로 설정

- 스터브 네트워크 디폴트 정적 경로 설정 :외부 네트워크와의 통신경로가 유일무이한 경우의 로컬 LAN의 경우 디폴트 정적 경로를 설정해준다.

### 2. 정적 경로 설정 (IP 주소로 설정)

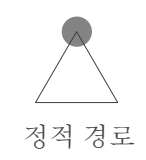

R3

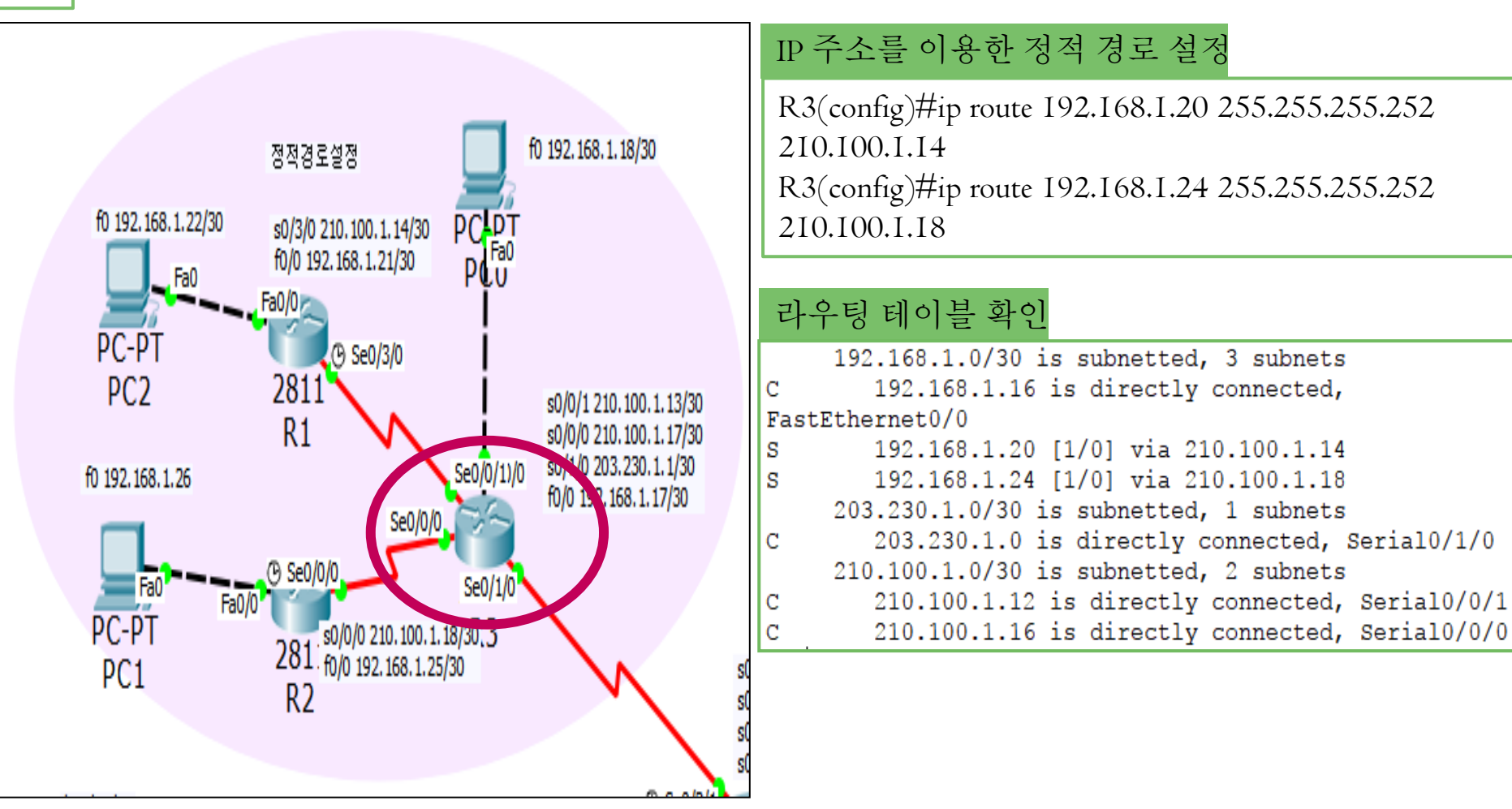

### 2. 정적 경로 설정 (출력인터페이스로 설정)

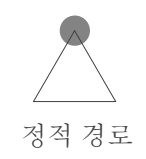

RI 출력 인터페이스를 이용한 정적 경로 설정 RI(config)#ip route 192.168.1.24 255.255.255.252 f0 192.168.1.18/30 s0/3/0정적경로설정 RI(config)#ip route 210.100.1.16 255.255.255.252 f0 192.168.1.22/30 PCPT s0/3/0 210.100.1.14/30 s0/3/0PO FaO f0/0 192, 168, 1, 21/30 RI(config)#ip route 192.168.1.16 255.255.255.252 Fa0 Fa0/0 s0/3/0PC-PT ③ Se0/3/0 2811 PC2 s0/0/1 210.100.1.13/30 라우팅 테이블 확인 s0/0/0 210.100.1.17/30 192.168.1.0/30 is subnetted, 3 subnets s0/1/0 203.230.1.1/30 Se0/0/1)/0 f0 192, 168, 1, 26 f0/0 192.168.1.17/30 192.168.1.16 [1/0] via 210.100.1.13 S Se0/0/0 is directly connected, Serial0/3/0 192.168.1.20 is directly connected, FastEthernet0/0 ③ Se0/0/0 Se0/1/0 Fa0 192.168.1.24 [1/0] via 210.100.1.13 Fa0/0 PC-PT s0/0/0 210.100.1.18/30.3 is directly connected, Serial0/3/0 281. f0/0 192. 168. 1.25/30 PC1 210.100.1.0/30 is subnetted, 2 subnets R2 210.100.1.12 is directly connected, Serial0/3/0 210.100.1.16 [1/0] via 210.100.1.13 is directly connected, Serial0/3/0

### 2. 정적 경로 설정 (스터브네트워크디폴트정적 경로 설정)

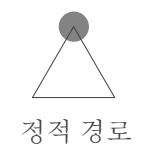

R2

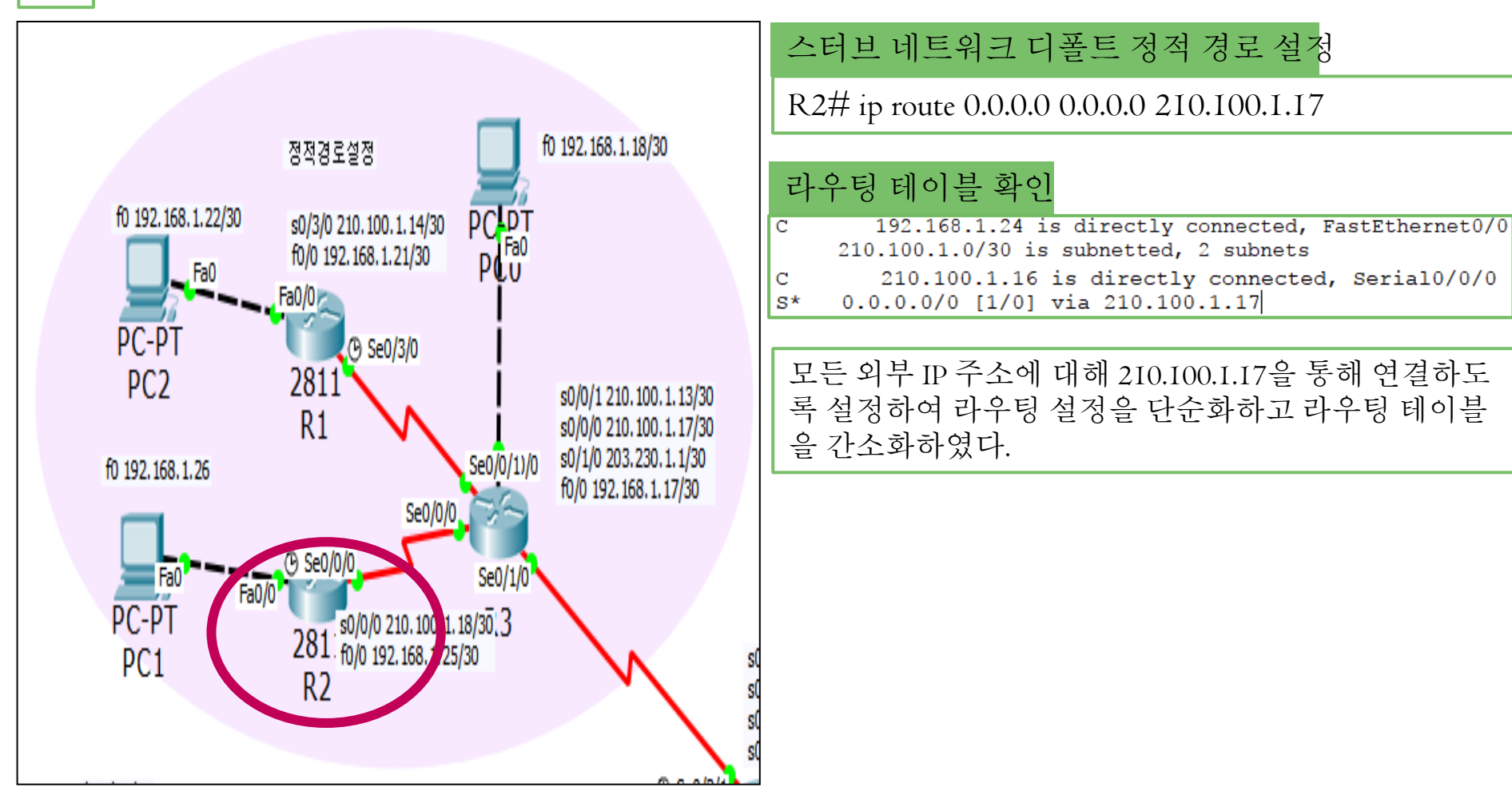

### **3. VPN** (Virtual Private Network)

- 가상 사설 망으로 공중망에서 터널링 기술을 이용하여 사설망
   처럼 이용할 수 있도록 하는 기술이다.
- 암호프로토콜을 이용하여 인증, 보안, 기밀성 유지 등 보안 기 능을 한다.
- 안전한 기업 업무 환경을 구축하는데 사용된다.

- GRE + IPSecVPN :GRE 터널링은 데이터 보안성이 없기 때문에 IPSecVPN을 함께 사용하여 보안성을 향상시킨다.

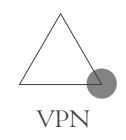

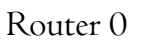

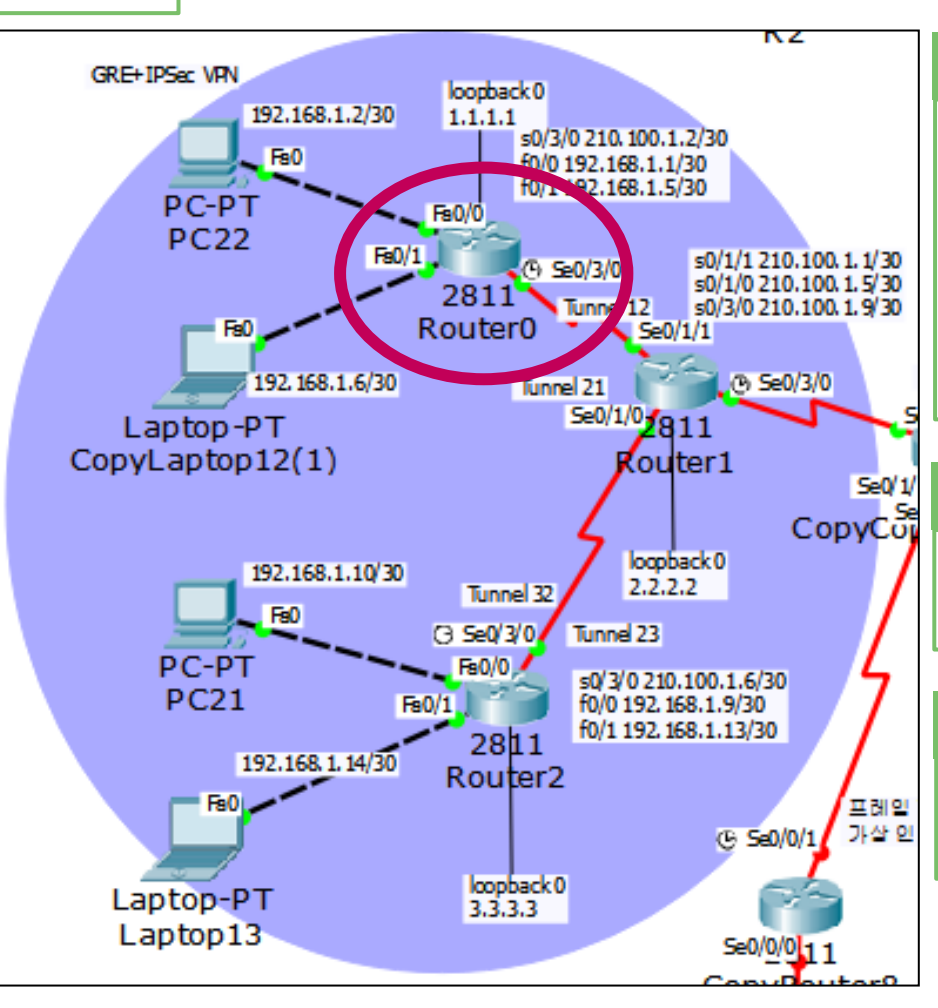

#### ISAKMP 정책 선언

Router(config-if)#crypto isakmp policy 10 Router(config-isakmp)#encr aes 256 Router(config-isakmp)#authentication pre-share Router(config-isakmp)#lifetime 3600 Router(config-isakmp)#hash sha Router(config-isakmp)#exit

#### IPsec 정책 선언

Router(config)#crypto ipsec transform-set strong esp-3des esp-md5-hmac

#### ISAKMP 인증 암호 선언

Router(config)#crypto isakmp key cisco123 address 0.0.0.0 0.0.0.0

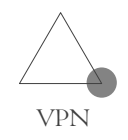

Router 0

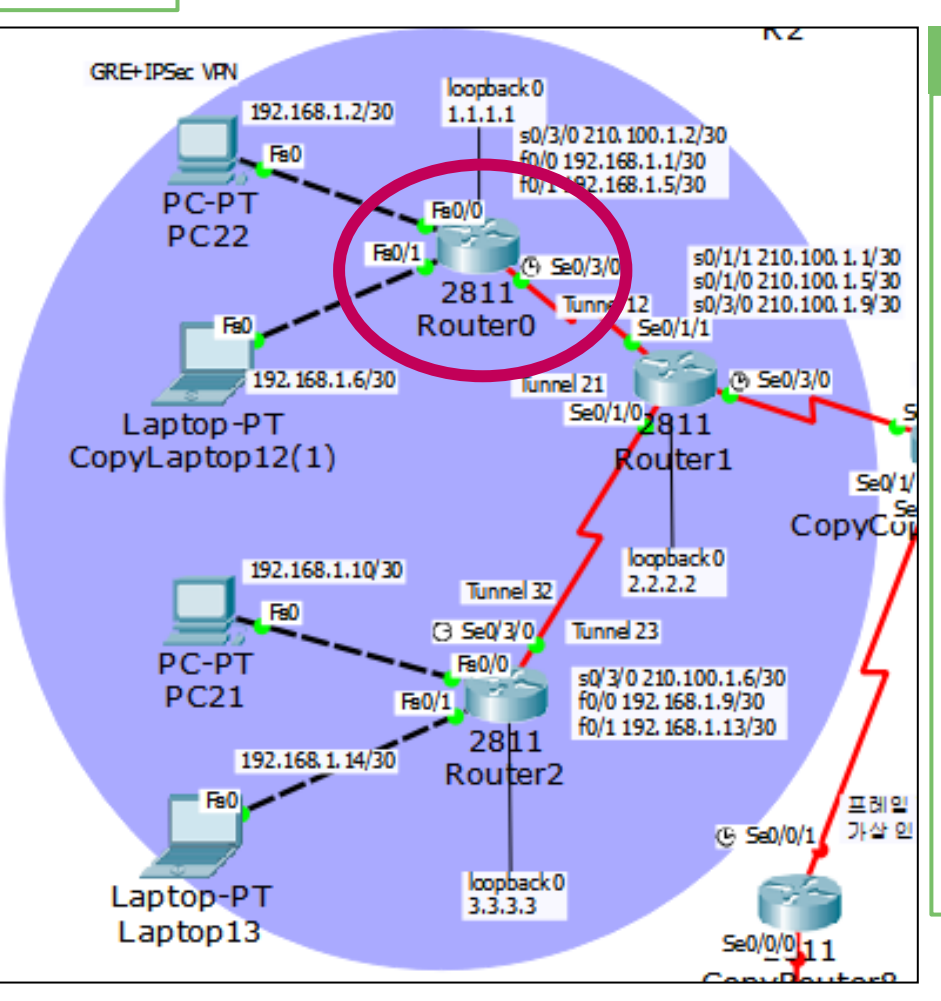

#### IPSec, ISAKMP를 적용할 트래픽 선언

Router(config)#crypto map vpn I0 ipsec-isakmp Router(config-crypto-map)#set peer 210.100.1.1 Router(config-crypto-map)#set transform-set strong Router(config-crypto-map)#match address 110 Router(config-crypto-map)#exit Router(config)#int s0/3/0Router(config-if)#clock rate 64000 Router(config-if)#crypto map vpn Router(config-if)#exit Router(config)#int tunnel 13 Router(config-if)#ip add 150.183.235.1 255.255.255.252 Router(config-if)#tunnel source s0/3/0Router(config-if)#tunnel destination 210.100.1.1 Router(config-if)#exit

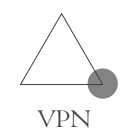

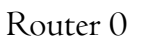

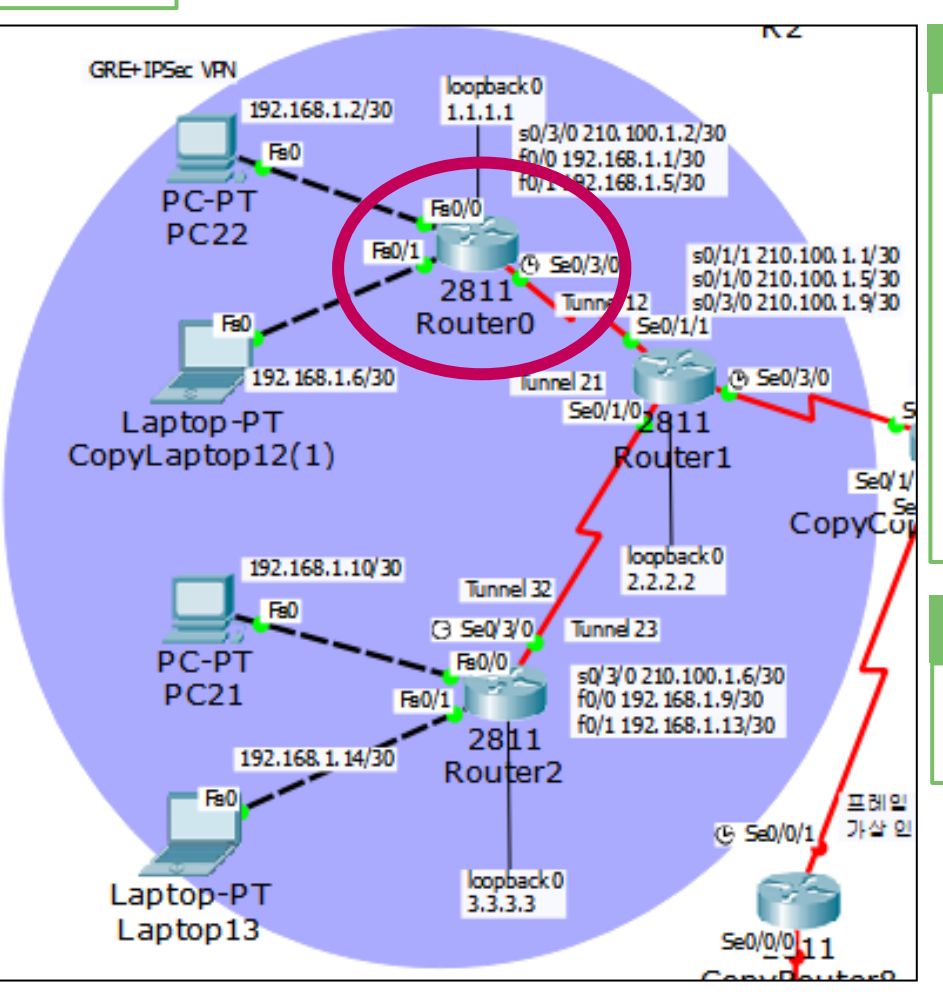

#### RIP version 2 설정

Router(config)#router rip Router(config-router)#version 2 Router(config-router)#no auto-summary Router(config-router)#network 192.168.1.0 Router(config-router)#network 192.168.1.4 Router(config-router)#network 210.100.1.0 Router(config-router)#network 1.1.1.0 Router(config-router)#network 150.183.0.0 Router(config-router)#exit

#### 정책이 적용될 범위를 ACL로 정의

Router(config)#access-list 110 permit gre host 210.100.1.2 host 210.100.1.1

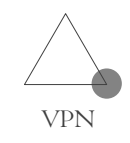

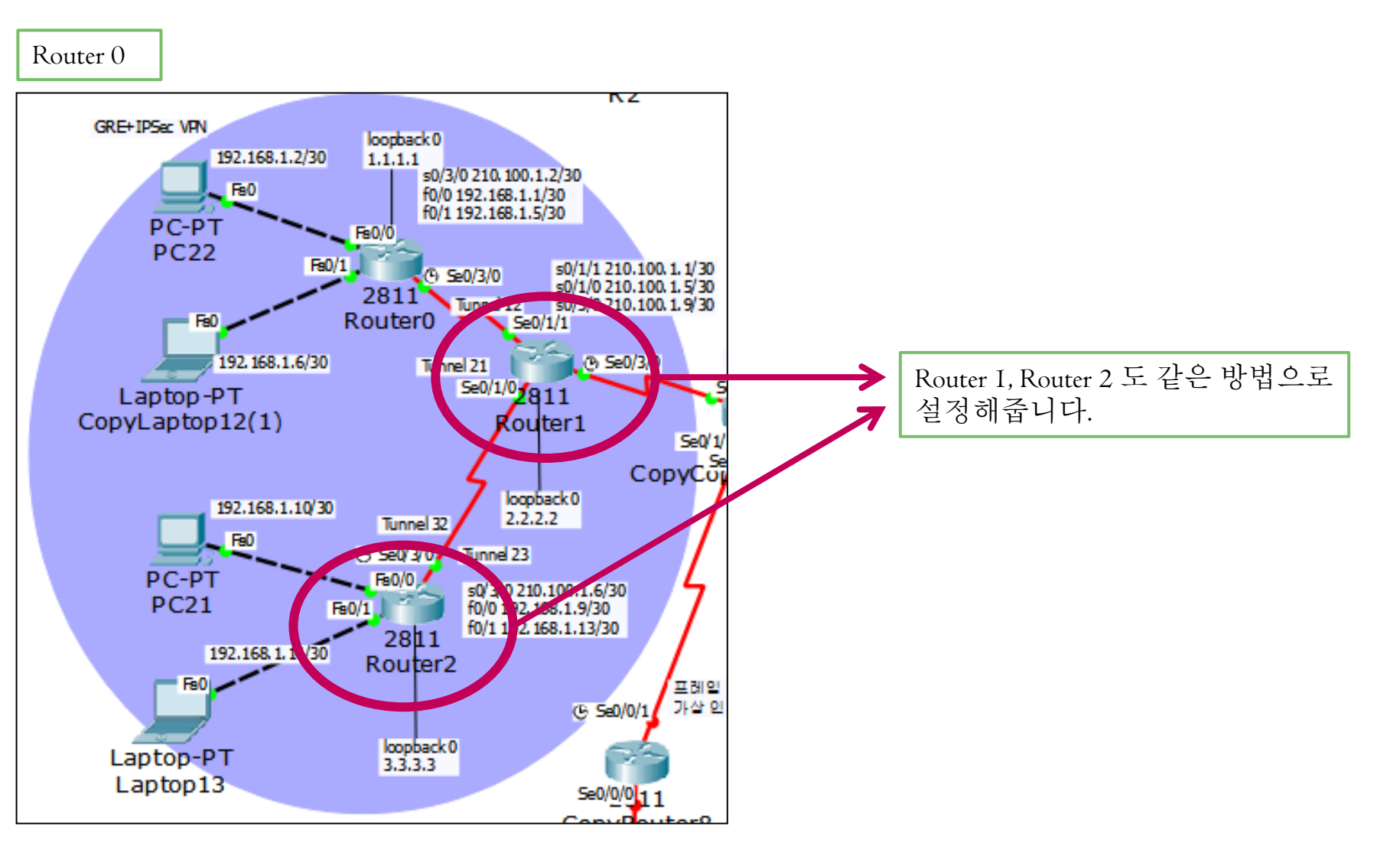

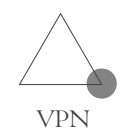

```
PC>tracert 192.168.1.10
Tracing route to 192.168.1.10 over a maximum of 30 hops:
     0 ms
               1 ms
                         0 ms
                                  192.168.1.1
  1
  2
     1 ms
               1 ms
                         1 ms
                                  210.100.1.1
  3
     2 ms
                        10 ms
                                  210.100.1.6
               1 ms
               29 ms
                         3 ms
                                  192.168.1.10
  4
     1 ms
Trace complete.
PC>tracert 192.168.1.14
Tracing route to 192.168.1.14 over a maximum of 30 hops:
               0 ms
                         0 ms
                                  192.168.1.1
     1 ms
  1
  2
     3 ms
                                  150.183.235.2
               1 ms
                         1 ms
  3
     30 ms
               5 ms
                         1 ms
                                  210.100.1.6
  4
     3 ms
                         4 ms
                                  192.168.1.14
               1 ms
Trace complete.
```

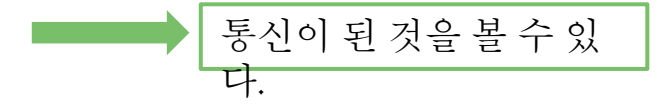

14

### 4. PPP (Point to Point)

- PPP 설정을 해주면 캡슐화 방식이 PPP로 변경된다.
- PPP-PAP는 패스워드 인증된 라우터들과만 PPP 연결을 한다.
   사용자 이름과 암호를 평문으로 전달하고 최초 한 번만 인증 검사 를 한다.
- PPP-CHAP는 3-way handshake 방식으로 주기적 인증 검사를 하고 사용자 이름과 암호가 MD5 해쉬 값으로 전송 된다.

### 4. PPP (PPP-PAP)

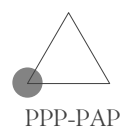

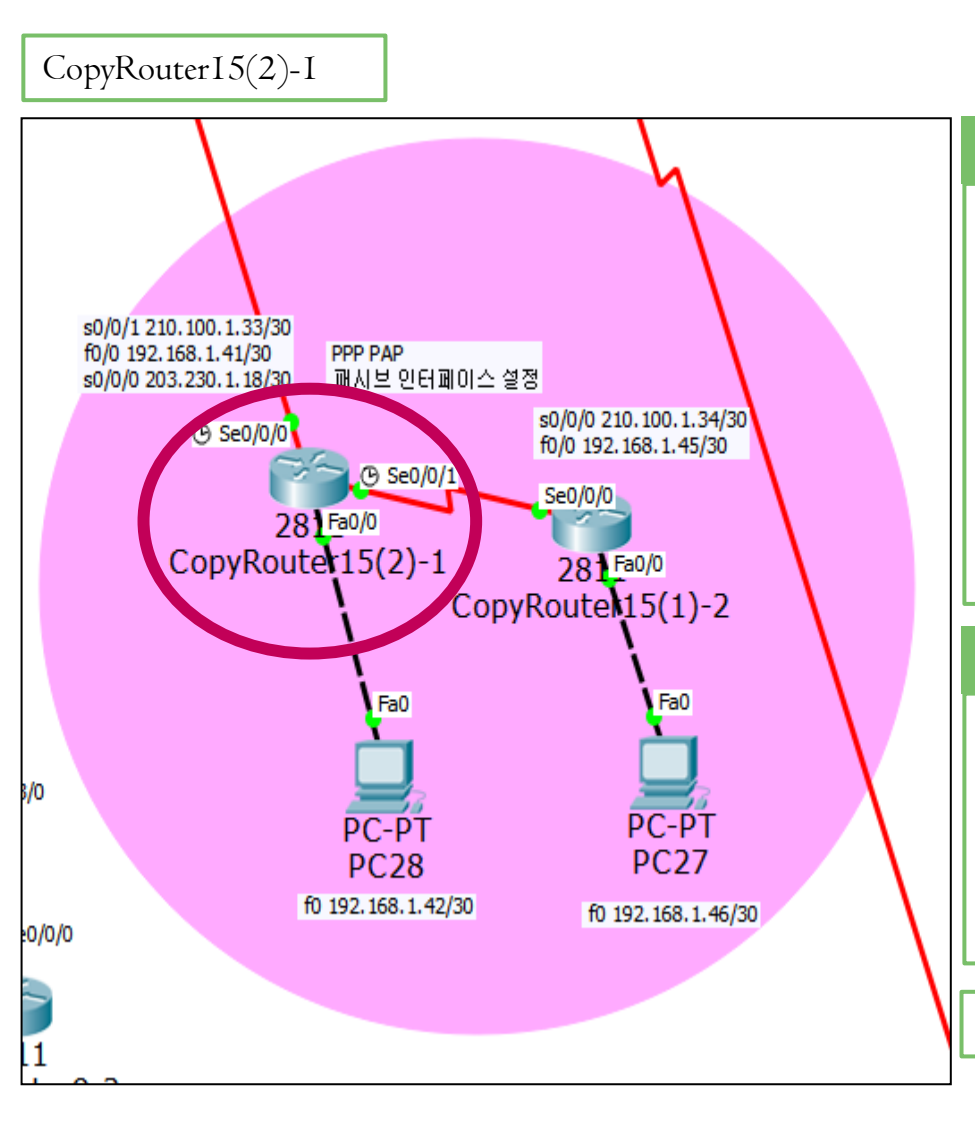

#### PPP-PAP 설정

Router(config)#username CopyRouter15(1)-2 password infocomm Router(config)#int s0/0/I Router(config-if)#encapsulation ppp

Router(config-if)#ppp authentication pap Router(config-if)#ppp pap sent-username CopyRouter15(2)-1 password infocomm

#### RIP version 2 설정

Router(config-if)#router rip Router(config-router)#version 2 Router(config-router)#no auto-summary Router(config-router)#network 210.100.1.32 Router(config-router)#network 192.168.1.40

CopyRouter15(1)-2도 같은 방법으로 설정을 해준다.

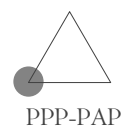

CopyRouterI5(2)-I Router#show int s0/0/1 Serial0/0/1 is up, line protocol is up (connected) Hardware is HD64570 Internet address is 210.100.1.33/30 MTU 1500 bytes, BW 1544 Kbit, DLY 20000 usec, reliability 255/255, txload 1/255, rxload 1/255 Encapsulation PPP, loopback not set, keepalive set (10 sec) LCP Open

```
CopyRouterI5(I)-2

Router#show int s0/0/0

Serial0/0/0 is up, line protocol is up (connected)

Hardware is HD64570

Internet address is 210.100.1.34/30

MTU 1500 bytes, BW 1544 Kbit, DLY 20000 usec,

reliability 255/255, txload 1/255, rxload 1/255

Encapsulation PPP, loopback not set, keepalive set (10

sec)

LCP Open
```

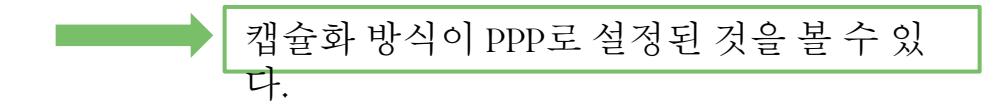

### 4. PPP (PPP-PAP)

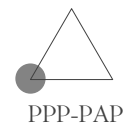

- 결과 확인하기

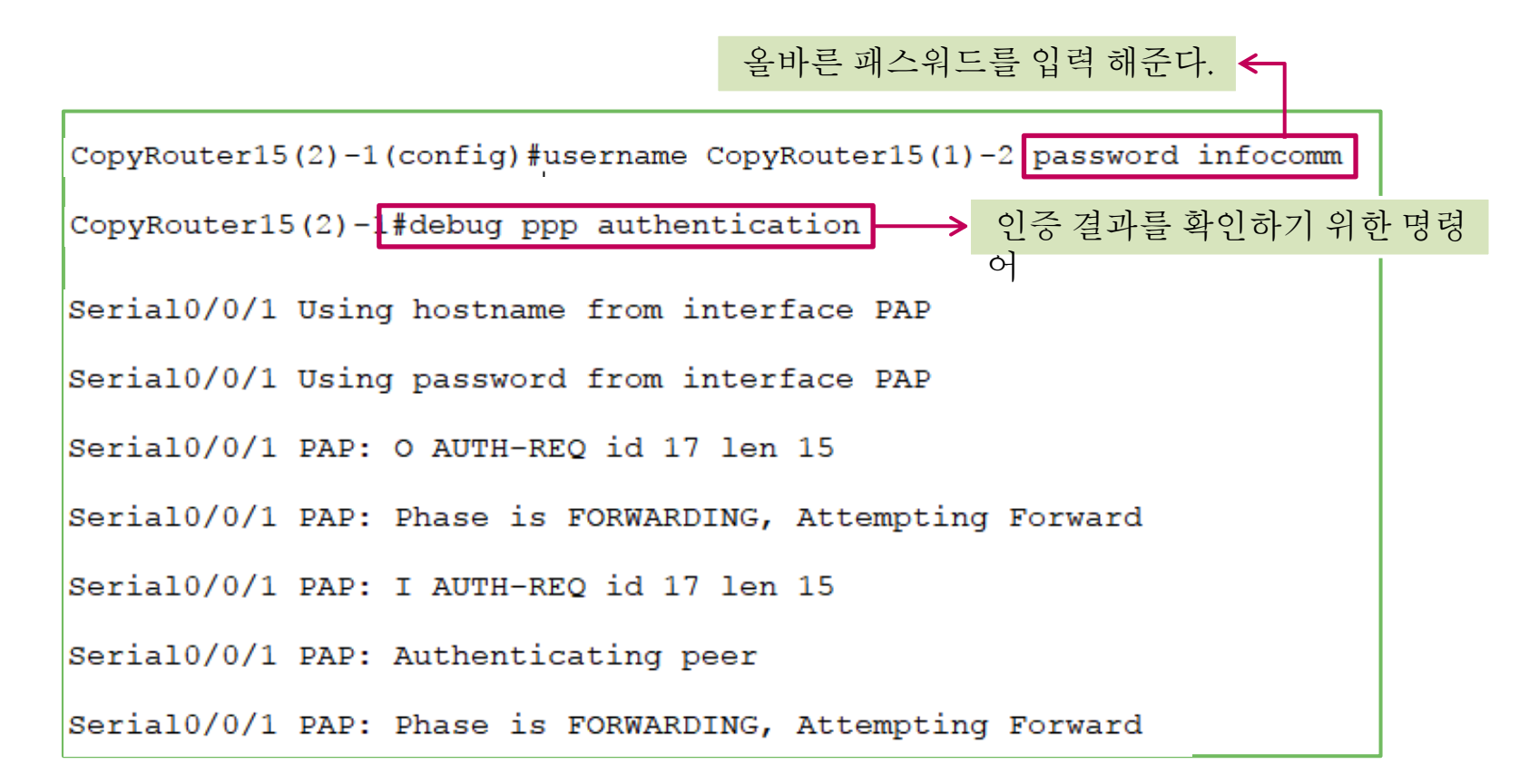

### 4. PPP (PPP-PAP)

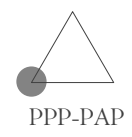

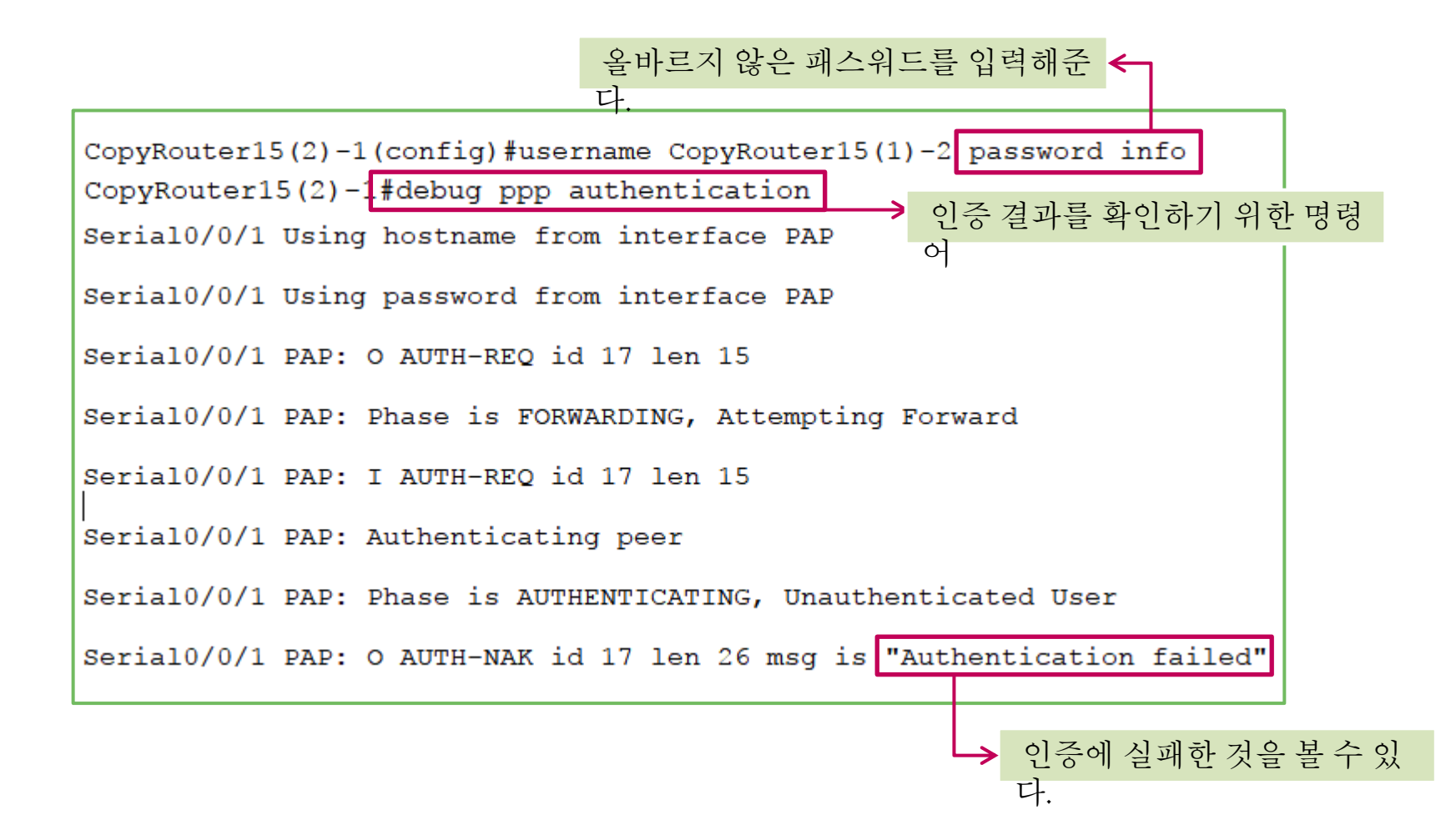

### 4. PPP (PPP-CHAP)

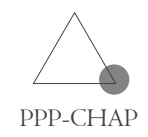

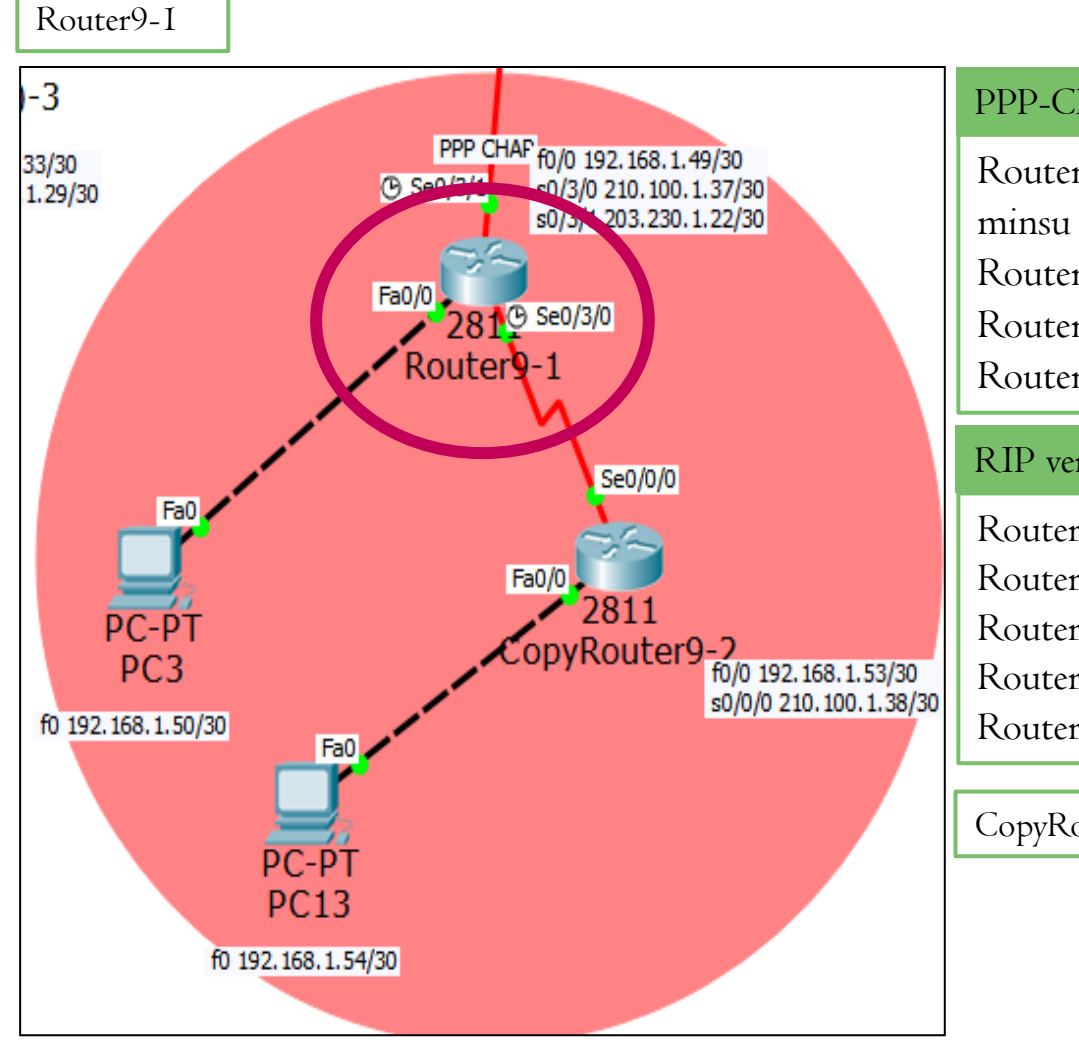

#### PPP-CHAP 설정

Router9-I(config)#username CopyRouter9-2 password minsu Router9-I(config)#int s0/3/0 Router9-I(config-if)#encapsulation ppp Router9-I(config-if)#ppp authentication chap

#### RIP version 2 설정

Router(config-if)#router rip Router(config-router)#version 2 Router(config-router)#network 210.100.1.36 Router(config-router)#network 192.168.1.48 Router(config-router)#no auto-summary

CopyRouter9-2도 같은 방법으로 설정을 해준다.

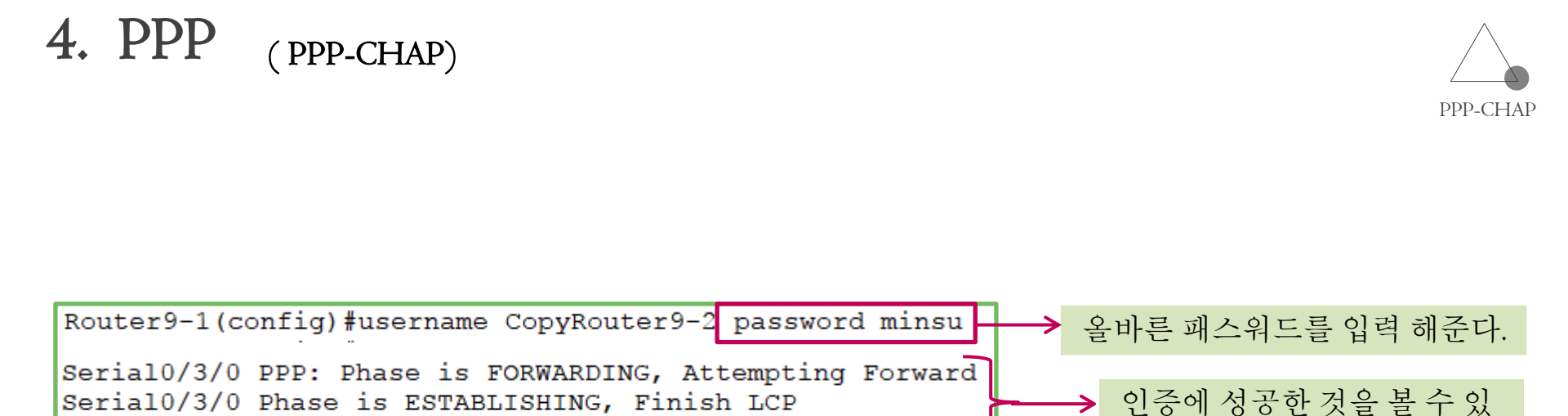

다.

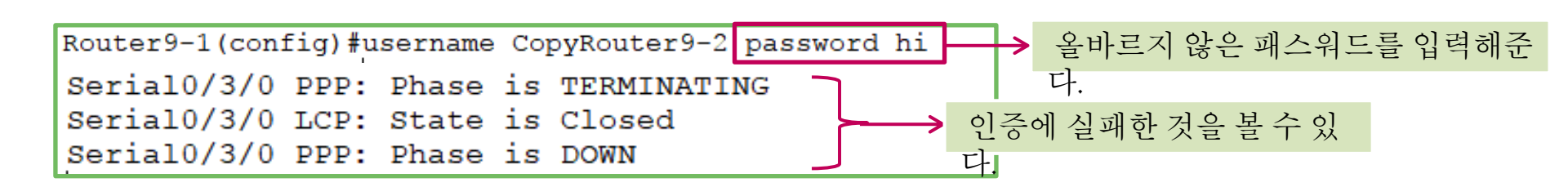

Serial0/3/0 Phase is UP

- 물리계층, 데이터링크계층에서 동작하는 WAN 프로토콜이다.
- 패킷에 오류가 검출되면 오류복원을 제공하는 것이 아니라 패 킷을 폐기해 버린다.
- 하나의 물리적인 회서넹 여러 가상회선을 만들어 전용선처럼 취급하여 서비스 한다.

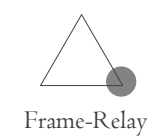

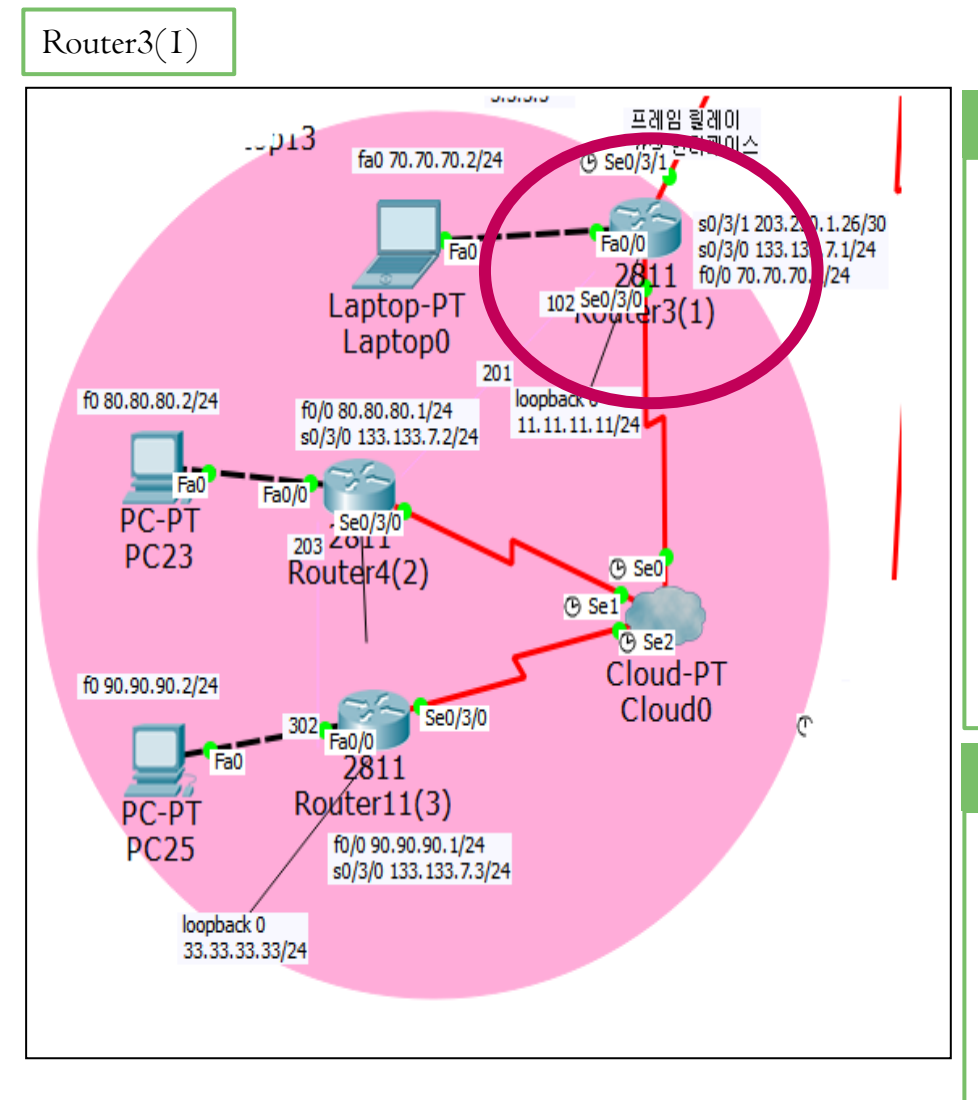

#### Frame-Relay 설정

Router(config)#int lo 0 Router(config-if)#ip add II.II.II.II 255.255.255.0 Router(config-if)#exit Router(config)#int s0/3/0 Router(config-if)#encapsulation frame-relay Router(config-if)#frame-relay map ip 133.133.7.2 102 broadcast Router(config-if)#frame-relay map ip 133.133.7.3 102 broadcast Router(config-if)#no shutdown Router(config-if)#exit

#### RIP version 2 설정

Router(config-if)#router rip Router(config-router)#version 2 Router(config-router)#network 11.0.0.0 Router(config-router)#network 70.0.0.0 Router(config-router)#network 133.133.7.0 Router(config-router)#no auto-summary

(프레임릴레이 설정)

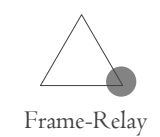

#### Router4(2)0.0.0.0 프레임 릴레이 가상 인터페이스 양 Se0/3/1 ...p13 fa0 70.70.70.2/24 s0/3/1 203.230.1.26/30 Fa0/0 s0/3/0 133.133.7.1/24 Fa0 2811 f0/0 70.70.70.1/24 $102 \frac{\text{Se0}/3/0}{102 \text{ se0}/3/0} \text{ r3(1)}$ Laptop-PT Laptop0 201 f0 80.80.80.2/24 loopback 0 0/0 80.80.80.1 11.11.11.11/24 s0/3/0 133.133.7.2/2 Fa0/0 PC-P Se0/3/0 Router4(2) ③ Se0 ③ Se1 🕑 Se2 Cloud-PT f0 90.90.90.2/24 Cloud0 Se0/3/0 Fa0 2811 Roviter11(3) PC-PT **PC25** f0/0 90.90.90.1/24 s0/3/0 133.133.7.3/24 loopback 0 33.33.33.33/24

#### Frame-Relay 설정

Router(config)#int lo 0 Router(config-if)#ip add 22.22.22.22 255.255.255.0 Router(config-if)#exit Router(config)#int s0/3/0 Router(config-if)#encapsulation frame-relay Router(config-if)#frame-relay map ip 133.133.7.1 201 broadcast Router(config-if)#frame-relay map ip 133.133.7.3 203 broadcast Router(config-if)#no shutdown Router(config-if)#exit

#### RIP version 2 설정

Router(config-router)#router rip Router(config-router)#version 2 Router(config-router)#network 80.0.0.0 Router(config-router)#network 133.133.7.0 Router(config-router)#no auto-summary

(프레임릴레이 설정)

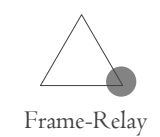

#### RouterII(3) 0.0.0.0 프레임 릴레이 가상 인터페이스 양 Se0/3/1 ...p13 fa0 70.70.70.2/24 s0/3/1 203.230.1.26/30 Fa0/0 s0/3/0 133.133.7.1/24 Fa0 2811 f0/0 70.70.70.1/24 $102 \frac{\text{Se0}/3/0}{102 \text{ se0}/3/0} \text{ r3(1)}$ Laptop-PT Laptop0 201 f0 80.80.80.2/24 loopback 0 f0/0 80.80.80.1/24 11.11.11.11/24 s0/3/0 133.133.7.2/24 Fa0 Fa0/0 PC-PT 203 201 1 **PC23** Router4(2) ③ Se0 🕑 Se1 🕑 Se2 Cloud-PT f0 90.90.90.2/24 Cloud0 Se0/3/0 Fa0 2811 Router11(3) PC-PT PC25 f0/0 90.90.90 loopback 0 33.33.33.33/24

#### Frame-Relay 설정

Router(config)#int lo 0 Router(config-if)#ip add 33.33.33.33 255.255.255.0 Router(config-if)#exit Router(config)#int s0/3/0 Router(config-if)#encapsulation frame-relay Router(config-if)#frame-relay map ip 133.133.7.2 302 broadcast Router(config-if)#frame-relay map ip 133.133.7.1 302 broadcast Router(config-if)#no shutdown Router(config-if)#exit

#### RIP version 2 설정

Router(config)#router rip Router(config-router)#version 2 Router(config-router)#network 33.0.0.0 Router(config-router)#network 90.0.00 Router(config-router)#network 133.133.7.0 Router(config-router)#no auto-summary

# 5. Frame-Relay (프레임릴레이설정)

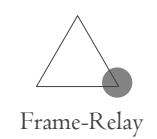

| 프레임릴레이o<br>결      | 에서 DLCI 번호 연      |                       |                                       |    |
|-------------------|-------------------|-----------------------|---------------------------------------|----|
| Reloud0           |                   | - D >                 | ×                                     |    |
| Physical Config   | g                 |                       |                                       |    |
| GLOBAL   Settings | Fran              | ne Relay              |                                       |    |
| TV Settings       | Serial0 - R1-R2 - | <-> Serial0 • R1-R2 • | •                                     |    |
| ONNECTION         | Port Sublink      | Port Sublink          |                                       |    |
| Frame Relay       | TOTE Sublink      | Tore Sublink          | _                                     |    |
| DSL               | From Port Sublir  | nk To Port Sublink    |                                       |    |
| Cable             | 1 Serial1 B2-B1   | Serial0 B1-B2         | → 20I-I02 연결이 되었디                     | ŀ. |
| INTERFACE         |                   |                       | ~ ~ ~ ~ ~ ~ ~ ~ ~ ~ ~ ~ ~ ~ ~ ~ ~ ~ ~ |    |
| Serial0           | 2 Serial1 R2-R3   | Serial2 R3-R2 —       | 203-302 연결이 되었니                       |    |
| Serial1           |                   |                       |                                       |    |
| Serial2           |                   |                       |                                       |    |
| Serial3           |                   |                       |                                       |    |
| Modem4            |                   |                       |                                       |    |
| Modem5            |                   |                       |                                       |    |
| Ethernet6         |                   |                       |                                       |    |
| Coaxial7          |                   |                       |                                       |    |
| ~                 | Add               | Remove                |                                       |    |

( 프레임릴레이 설정 )

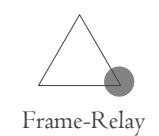

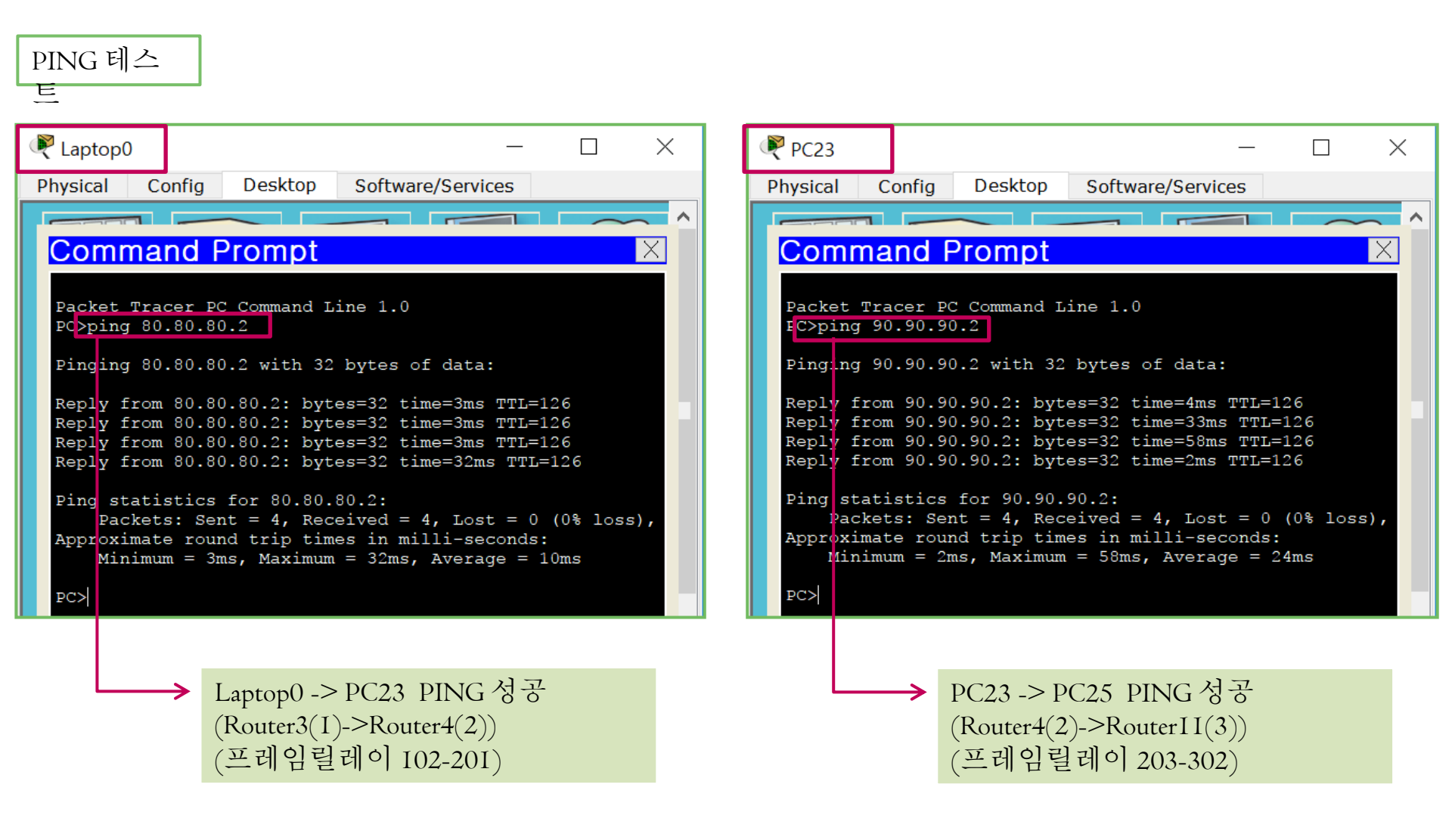

### 5. Frame- Relay (프레임릴레이설정)

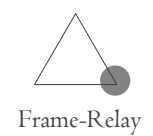

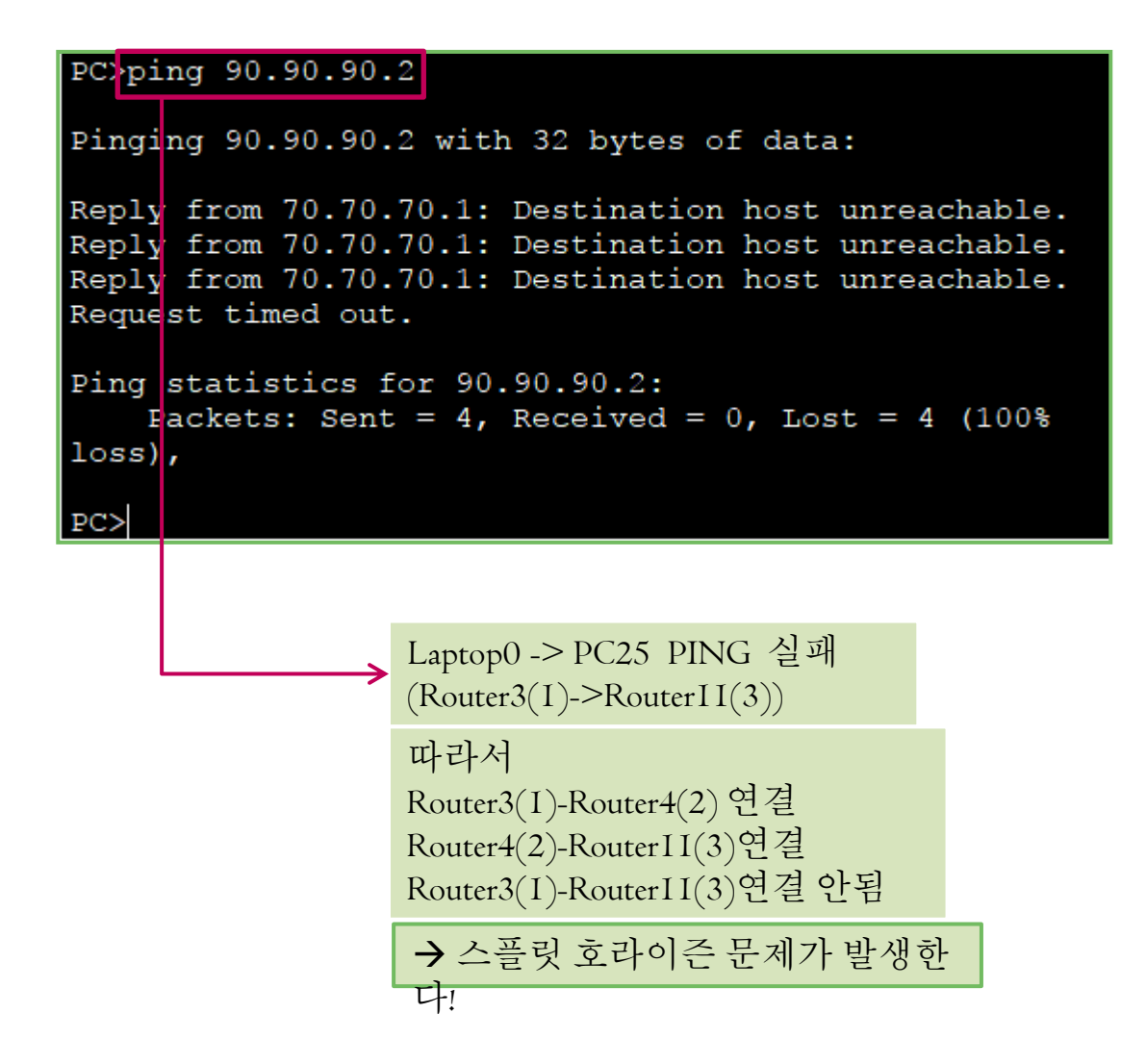

### (가상인터페이스를 이용한 연결)

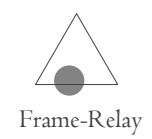

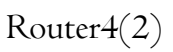

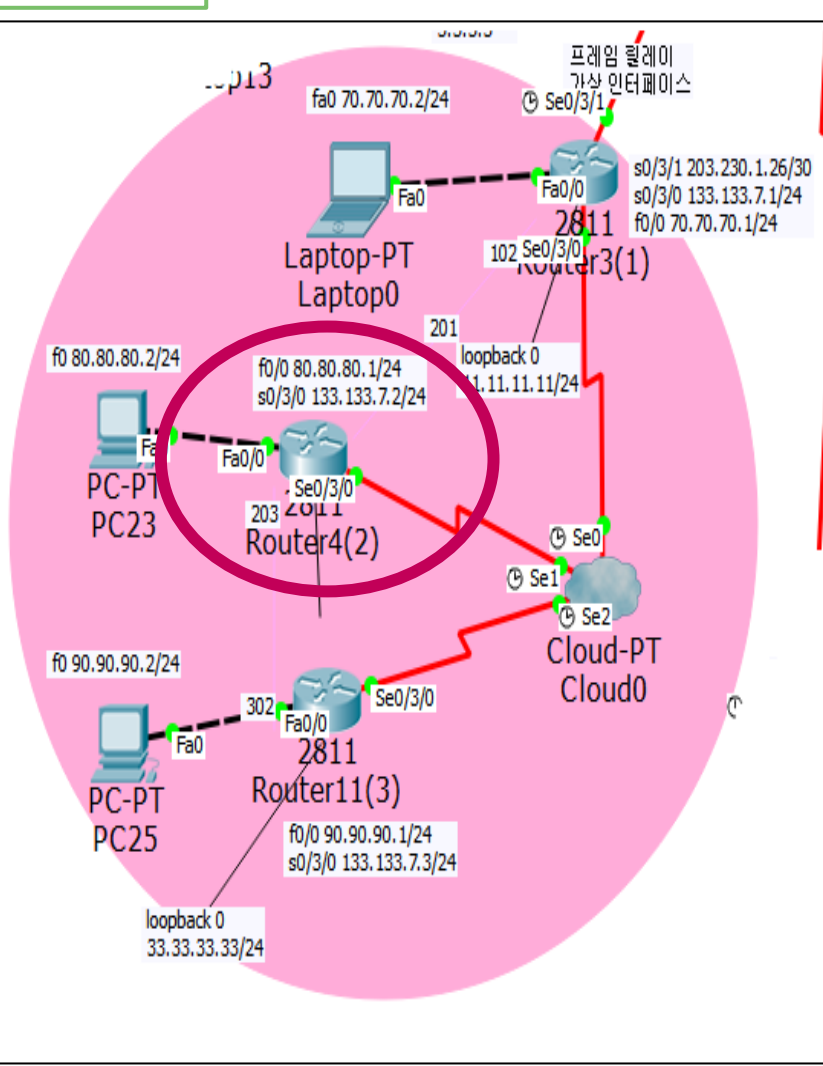

#### 가상인터페이스 설정

```
Router(config)#int s0/3/0
Router(config-if)#no ip add 133.133.7.2 255.255.255.0
Router(config-if)#encapsulation frame-relay
Router(config-if)#no frame-relay map ip 133.133.7.1 201
broadcast
Router(config-if)#no frame-relay map ip 133.133.7.3 203
broadcast
Router(config-if)#no shutdown
Router(config-if)#int s0/3/0.201 point-to-point
Router(config-subif)#ip add 133.133.7.2 255.255.255.0
Router(config-subif)#frame-relay interface-dlci 201
Router(config-subif)#exit
Router(config)#int s0/3/0.203 point-to-point
Router(config-subif)#ip add 133.133.8.2 255.255.255.0
Router(config-subif)#frame-relay interface-dlci 203
```

RIP 설정

Router(config)#router rip Router(config-router)#network 133.133.8.0

### (가상인터페이스를 이용한 연결)

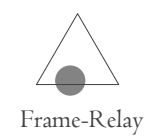

#### RouterII(3)

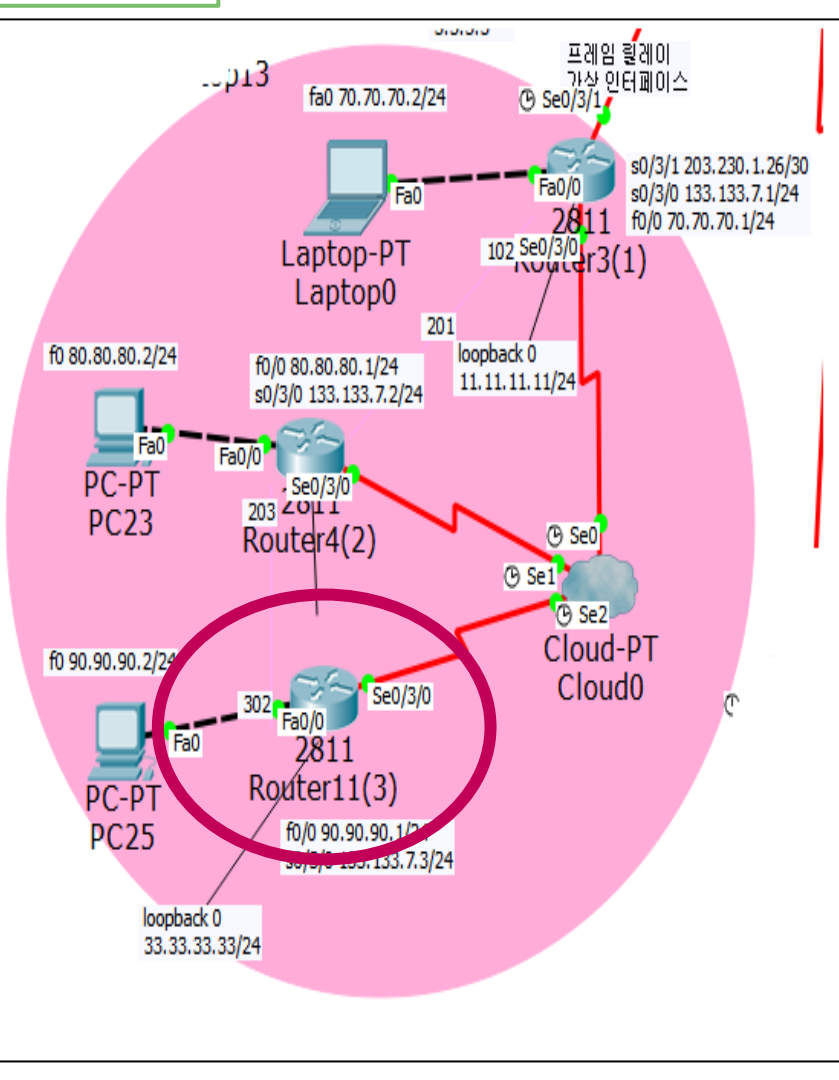

#### 가상인터페이스 설정

Router(config-router)#int s0/3/0 Router(config-if)#ip add 133.133.8.3 255.255.255.0 Router(config-if)#encapsulation frame-relay Router(config-if)#frame-relay map ip 133.133.8.2 302 broadcast Router(config-if)#frame-relay map ip 133.133.7.1 302 broadcast

%Address already in map Router(config-if)#no shutdown

#### RIP 설정

Router(config-if)#router rip Router(config-router)#no network 133.133.7.0 Router(config-router)#network 133.133.8.0

( 가상인터페이스를 이용한 연결 )

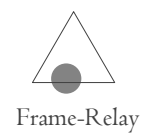

PING 테스

E

| PC> | ning  | 90 | 90 | 90    | 2 |
|-----|-------|----|----|-------|---|
|     | pring | 5  |    | • • • | • |

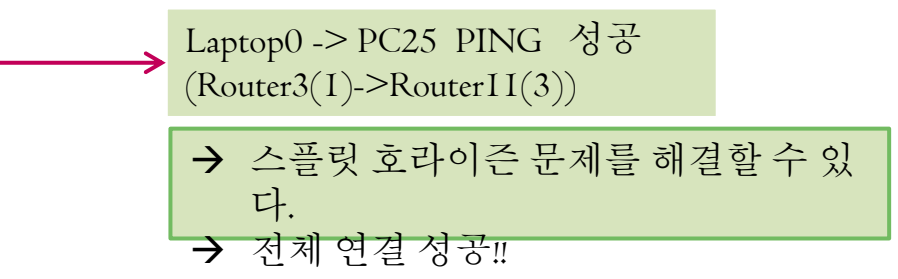

### 6. VLAN

- 내부에서 권한이 없는 사용자가 제약없이 특정 장치에 접속 가능한다.
- 브로드캐스트 도메인을 분할하여 브로드캐스트 트래픽으로
   인한 장비들의 성능저하를 막기 위해서 만들어졌다.
- 서로 다른 VLAN애 속한 장치들은 통신이 불가능하여 보안에 도움이 된다. 서로 다른 VLAN이 통신하기위해서는 라우터나 L3 스위치가 필요하다.
- 스위치의 모든 포트는 기본 VLAN I번에 속해 있다.

6. VLAN

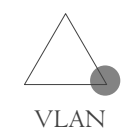

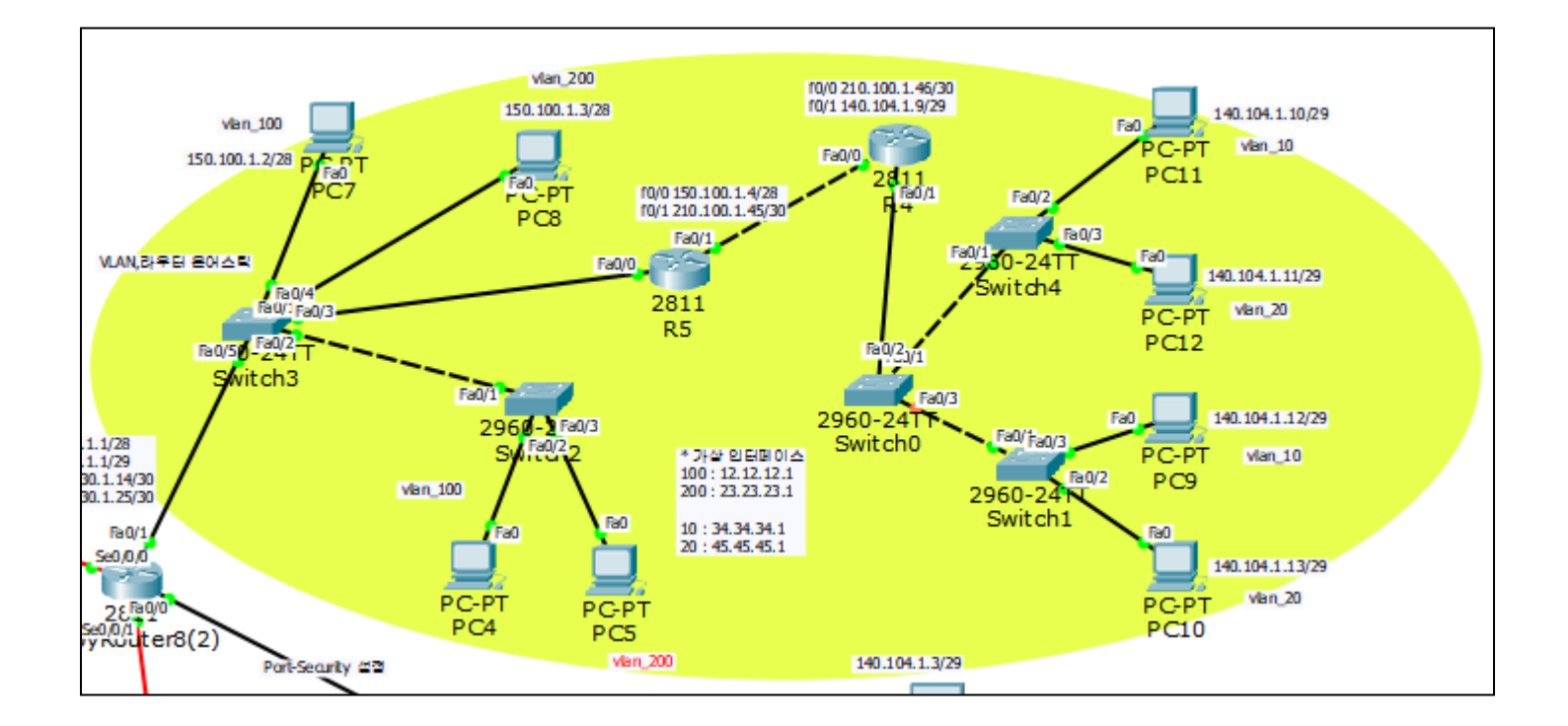

6. VLAN

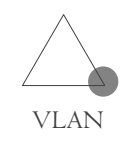

#### Switch2\_VLAN 설정

Switch(config)#vlan 10 Switch(config-vlan)#name vlan\_10 Switch(config-vlan)#exit Switch(config)#vlan 20 Switch(config-vlan)#name vlan\_20 Switch(config-vlan)#exit Switch(config)#vlan 100 Switch(config-vlan)#name vlan\_100 Switch(config-vlan)#exit Switch(config-vlan)#exit Switch(config-vlan)#name vlan\_200 Switch(config-vlan)#name vlan\_200 Switch(config-vlan)#name vlan\_200

#### Switch2 – 각 포트에 VLAN 할당

Switch(config)#int f0/2 Switch(config-if)#switchport access vlan 100 Switch(config-if)#int f0/3 Switch(config-if)#switchport access vlan 200

Switch(config-if)#int f0/I Switch(config-if)#switchport mode trunk

하나의 회선으로 여러 개의 VLAN을 사용하기 위해 Trunk 설정을 해줍니다.

Switch 0, 3, 4에서도 같은 방법으로 VLAN을 설정 해주고 할당해줍니다.

6. VLAN (라우터-온-어-스틱)

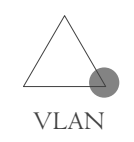

R4

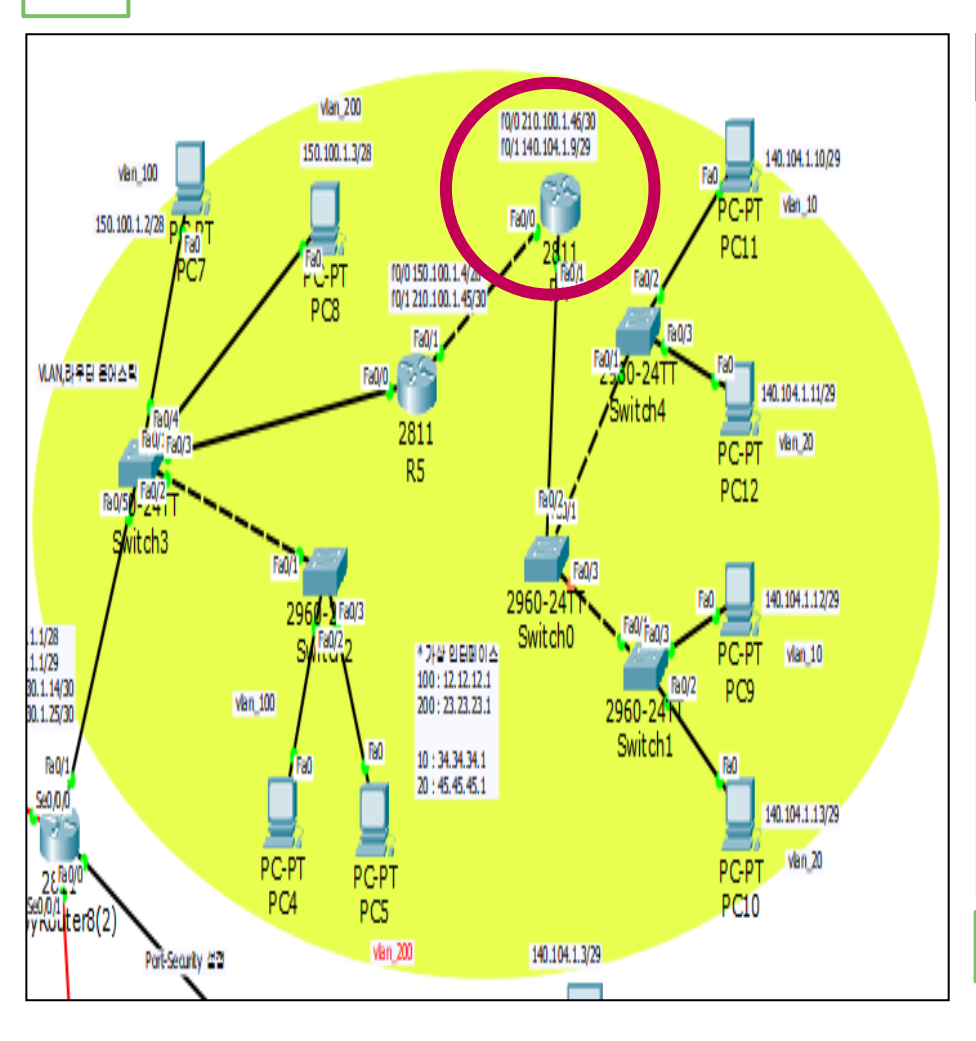

#### R4에 가상인터페이스 설정

Router(config)#int f0/IRouter(config-if)#no shutdown Router(config-if)#exit Router(config)#int fa0/1.10 Router(config-subif)# encapsulation dotIQ 10 Router(config-subif)#ip add 34.34.34.1 255.255.255.0 Router(config-subif)#exit Router(config-subif)#int fa0/1.20 Router(config-subif)# encapsulation dotIQ 20 Router(config-subif)#ip add 45.45.45.1 255.255.255.0 Router(config-subif)#exit

R5에도 같은 방법으로 설정해줍니다.

6. VLAN (라우터-온-어-스틱)

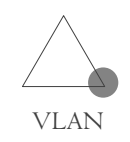

| 라우팅 테이블 확                           |                  |            |                       |          |
|-------------------------------------|------------------|------------|-----------------------|----------|
|                                     |                  |            |                       |          |
| Router#show ip int bri<br>Interface | ef<br>IP-Address | OK? Method | Status                | Protocol |
| FastEthernet0/0                     | unassigned       | YES unset  | up                    | up       |
| FastEthernet0/0.10                  | unassigned       | YES unset  | up                    | up       |
| FastEthernet0/0.20                  | unassigned       | YES unset  | up                    | up       |
| FastEthernet0/0.100                 | 12.12.12.1       | YES manual | up                    | up       |
| FastEthernet0/0.200                 | 23.23.23.1       | YES manual | up                    | up       |
| FastEthernet0/1                     | unassigned       | YES unset  | up                    | up       |
| FastEthernet0/1.10                  | 34.34.34.1       | YES manual | up                    | up       |
| FastEthernet0/1.20                  | 45.45.45.1       | YES manual | up                    | up       |
| FastEthernet0/1.100                 | unassigned       | YES unset  | up                    | up       |
| FastEthernet0/1.200                 | unassigned       | YES unset  | up                    | up       |
| Loopback0                           | 18.18.18.18      | YES manual | up                    | up       |
| Vlan1                               | unassigned       | YES unset  | administratively down | down     |

6. VLAN (라우터-온-어-스틱)

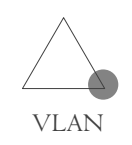

#### R5 OSPF 설정

Router(config)#int lo 0 Router(config-if)#ip add 19.19.19.19 255.255.255.0 Router(config)#router ospf 7 Router(config-router)#router-id 19.19.19.19 Router(config-router)#network 150.100.1.0 0.0.0.15 a 0 Router(config-router)#network 210.100.1.44 0.0.0.3 a 0 Router(config-router)#network 19.19.19.0 0.0.0.255 a 0

#### R4 OSPF 설정

Router(config)#int lo 0 Router(config-if)#ip add 18.18.18.18 255.255.255.0 Router(config)#router ospf 7 Router(config-router)#router-id 18.18.18.18 Router(config-router)#network 210.100.1.44 0.0.0.3 a 0 Router(config-router)#network 140.104.1.8 0.0.0.7 a 0 Router(config-router)#network 18.18.18.0 0.0.0.255 a 0

### 6. VLAN (라우터-온-어-스틱)

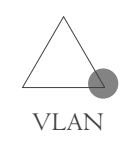

#### RIO OSPF 설정

```
Router(config)#int lo 0
Router(config-if)#ip add 9.9.9.9 255.255.255.0
Router(config-if)#router ospf 7
Router(config-router)#router-id 9.9.9.9
Router(config-router)#network 9.9.9.0 0.0.0.255
area 0
Router(config-router)#network 203.230.1.24
0.0.0.3 a 0
Router(config-router)#network 150.100.1.16
0.0.0.15 a 0
```

### 7. Port-Security

- 특정 포트에 학습할 수 있는 MAC 주소의 수를 제한하여 허가 된 MAC주소만 접속 가능하도록 설정하는 것이다.
- Port-Security를 설정하면 하나의 포트에 학습할 MAC주소의 수 를 제한할 수 있기 때문에 Mac Flooding Attack을 방어할 수 있다.

### 7. Port-Security

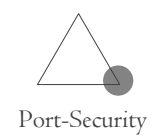

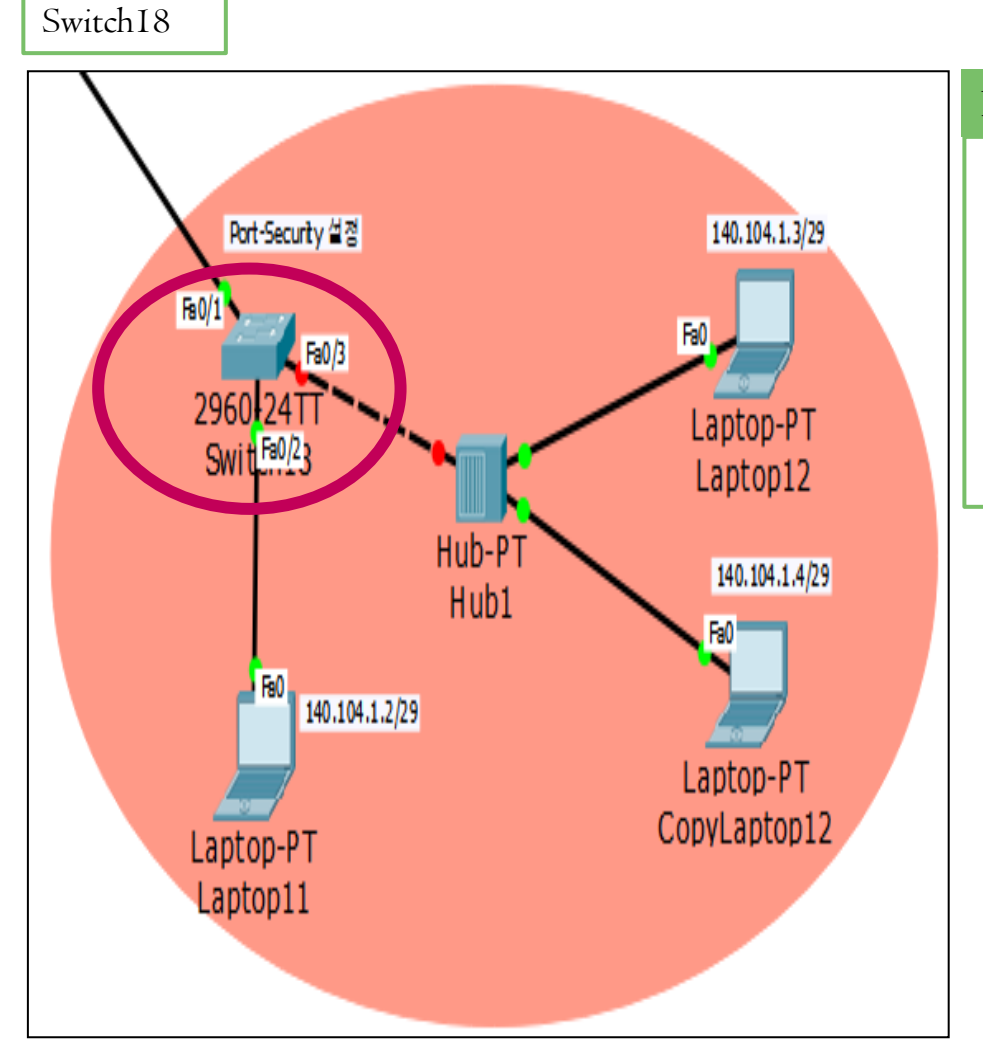

#### Port-Security 설정

Switch(config)#int f0/3 Switch(config-if)#switchport mode access Switch(config-if)#switchport port-security Switch(config-if)#switchport port-security maximum Ih Switch(config-if)#switchport port-security violation shutdown

### **8.** VTP (VLAN Trunking Protocol )

- 규모가 큰 네트워크에서 VLAN의 생성, 수정, 삭제 등의 관리 를 쉽게 할 수 있도록 하는 프로토콜이다.
- 스위치마다 일일이 VLAN을 설정하지 않아도 네트워크 전체 에 일관성 있는 VLAN 설정이 가능하다.
- VTP가 동작하기 위해서는 스위치 사이에 반드시 트렁크 설정 이 되어있어야 한다.
- VTP는 VLAN 정보만을 전달하고 포트의 설정까지 전달하지 는 않는다.

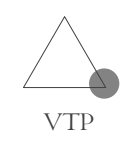

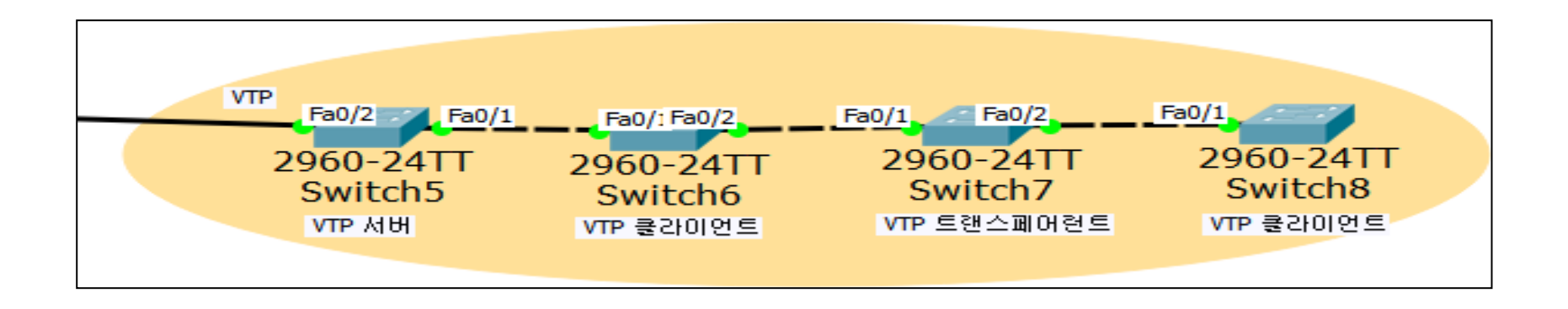

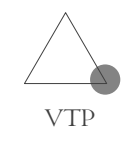

#### Switch5 - VTP 서버 설정

다.

Switch(config)#vtp version 2 Switch(config)#vtp mode server Switch(config)#vtp domain infocomm Switch(config)#vtp password infocomm Switch(config)#int f0/I Switch(config-if)#switchport mode trunk

#### Switch6 - VTP 클라이언트 설정

Switch(config)#vtp version 2 Switch(config)#vtp mode client Switch(config)#vtp domain infocomm Switch(config)#vtp password infocomm Switch(config)#int range f0/1-2 Switch(config-if-range)#switchport mode trunk

#### Switch7 - VTP 트랜스페어런트 설정

Switch(config)#vtp version 2 Switch(config)#vtp mode transparent Switch(config)#vtp domain infocomm Switch(config)#vtp password infocomm Switch(config)#int range f0/1-2 Switch(config-if-range)#switchport mode trunk

#### Switch8 - VTP 클라이언트 설정

Switch(config)#vtp version 2 Switch(config)#vtp mode client Switch(config)#vtp domain infocomm Switch(config)#vtp password infocomm Switch(config)#int f0/I Switch(config-if)#switchport mode trunk

이 때 VTP가 동작하기 위해서는 Mode 이외의 모든 설정 값이 일치하여야 한

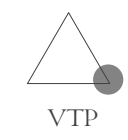

#### VLAN 설정

#### Switch5 - 서버

Switch(config-if)#vlan 10 Switch(config-vlan)#name vlan\_10 Switch(config-vlan)#exit Switch(config)#vlan 20 Switch(config-vlan)#name vlan\_20 Switch(config-vlan)#exit Switch(config)#vlan 70 Switch(config-vlan)#name infocomm Switch(config-vlan)#exit

| Swit     | ch#show vlan       |                  |                                                                                                    |
|----------|--------------------|------------------|----------------------------------------------------------------------------------------------------|
| VLAN     | Name               | Status           | Ports                                                                                                    |
| 1        | default            | active           | Fa0/2, Fa0/3, Fa0/4, Fa0/5<br>Fa0/6, Fa0/7, Fa0/8, Fa0/9<br>Fa0/10, Fa0/11, Fa0/12, Fa0/13<br>Fa0/14, Fa0/15, Fa0/16, Fa0/17<br>Fa0/18, Fa0/19, Fa0/20, Fa0/21<br>Fa0/22, Fa0/23, Fa0/24, Gig0/1 |
| 10<br>20 | vlan_10<br>vlan_20 | active<br>active | +→ VLAN이 설정된 것을 확인할                                                                                                    |

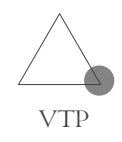

| Swit         | xch6 – 클라이언트                                               |                                    |                                                                                                    |
|--------------|------------------------------------------------------------|------------------------------------|----------------------------------------------------------------------------------------------------|
| Swite<br>VTP | ch(config) <mark>#vlan 50</mark><br>VLAN configuration not | allowed when device                | is in CLIENT mode.                                                                                                    |
| Swite        | ch(config)#do show via                                     | n                                  |                                                                                                    |
| VLAN         | Name                                                       | Status                             | Ports                                                                                                    |
| 1            | default                                                    | active                             | Fa0/3, Fa0/4, Fa0/5, Fa0/6<br>Fa0/7, Fa0/8, Fa0/9, Fa0/10<br>Fa0/11, Fa0/12, Fa0/13, Fa0/14<br>Fa0/15, Fa0/16, Fa0/17, Fa0/18<br>Fa0/19, Fa0/20, Fa0/21, Fa0/22<br>Fa0/23, Fa0/24, Gig0/1, Gig0/2          |
| 10           | vlan 10                                                    | active                             | 100/10/ 100/11/ 01g0/1                                                                                                    |
| 20           | vlan_20                                                    | active                             |                                                                                                    |
| 70           | infocomm                                                   | active                             |                                                                                                    |
| VTP<br>Swit  | VLAN configuration not<br>ch(config)#do show vla<br>Name   | allowed when device<br>n<br>Status | is in CLIENT mode.<br>Ports VLAN이 적용되지 않았                                                                                                    |
|              |                                                            |                                    |                                                                                                    |
| 1            | default                                                    | active                             | Fa0/2, Fa0/3, Fa0/4, Fa0/5<br>Fa0/6, Fa0/7, Fa0/8, Fa0/9<br>Fa0/10, Fa0/11, Fa0/12, Fa0/13<br>Fa0/14, Fa0/15, Fa0/16, Fa0/17<br>Fa0/18, Fa0/19, Fa0/20, Fa0/21<br>Fa0/22, Fa0/23, Fa0/24, Gig0/1<br>Gig0/2 |
| 10           | vlan_10                                                    | active                             |                                                                                                    |
| 20           | vlan_20                                                    | active                             |                                                                                                    |
| 70           | infocomm                                                   | active                             |                                                                                                    |
|              |                                                            |                                    | Switch8 – 클라이언트                                                                                                    |

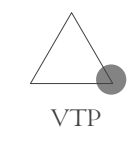

#### VLAN 설정

#### Switch7 - 트랜스페어런트

Switch(config)#vlan 100 Switch(config-vlan)#name vlan\_100 Switch(config-vlan)#exit Switch(config)#vlan 200 Switch(config-vlan)#name vlan\_200 Switch(config-vlan)#exit

| Swit       | ch(config)#do show vlan |                  |                                                                                                    |
|------------|-------------------------|------------------|----------------------------------------------------------------------------------------------------|
| VLAN       | Name                    | Status           | Ports                                                                                                    |
| 1          | default                 | active           | Fa0/3, Fa0/4, Fa0/5, Fa0/6<br>Fa0/7, Fa0/8, Fa0/9, Fa0/10<br>Fa0/11, Fa0/12, Fa0/13, Fa0/14<br>Fa0/15, Fa0/16, Fa0/17, Fa0/18<br>Fa0/19, Fa0/20, Fa0/21, Fa0/22<br>Fa0/23, Fa0/24, Gig0/1, Gig0/2 |
| 100<br>200 | vlan_100<br>vlan_200    | active<br>active | → 서버에서 설정한 VLAN은 적용되지 않는                                                                                                    |

### 8. STP (Spanning Tree Protocol)

- 네트워크 이중화
   :데이터의 통로를 두 개 이상 만드는 구성방법이다. 하지만 플러
   딩이 발생하고 2계층 스위치 루프가 발생한다.
- 프레임 플러딩과 루프 발생을 방지하기 위한 프로토콜이다.
- 모든 스위치에서 기본적으로 동작한다.

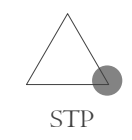

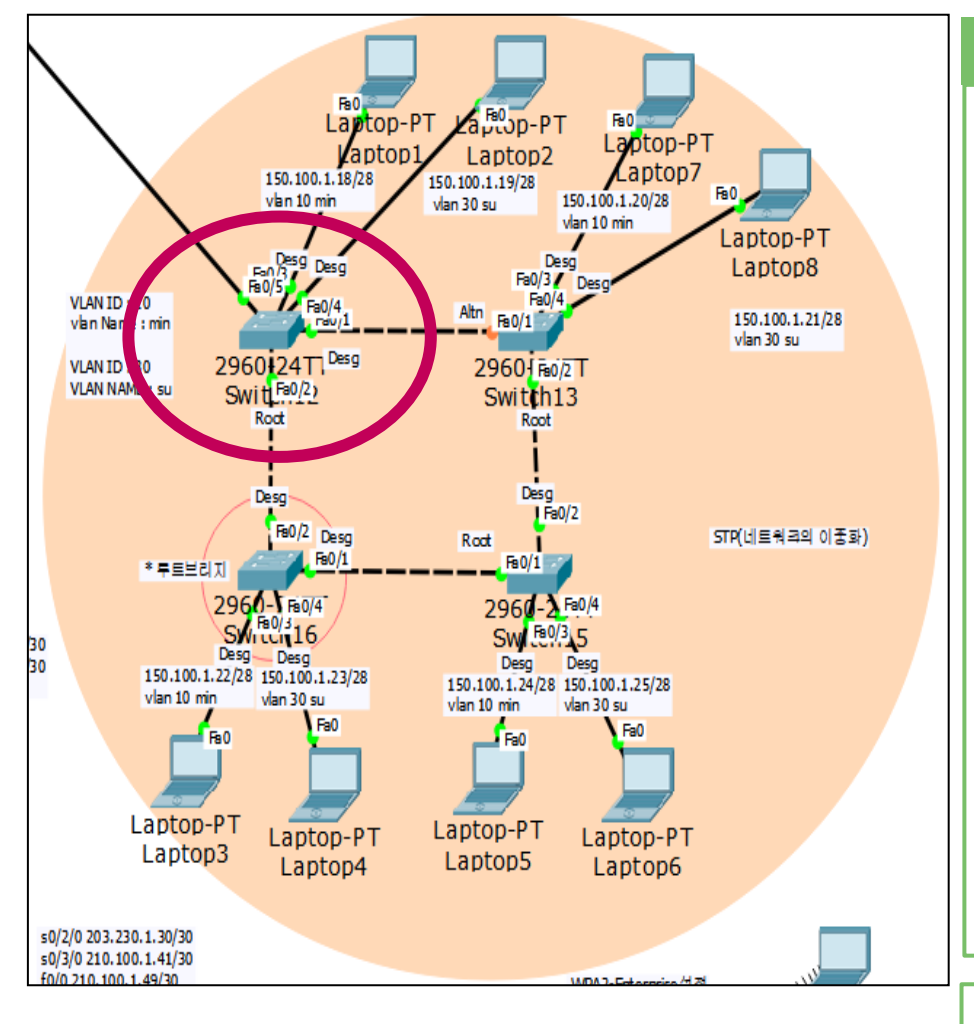

#### VLAN 설정

Switch12(config)#interface FastEthernet0/3 Switch12(config-if)#exit Switch12(config)#vlan 10 Switch12(config-vlan)#name min Switch12(config-vlan)#exit Switch12(config)#vlan 30 Switch12(config-vlan)#name su Switch12(config-vlan)#exit

Switch12(config)#interface FastEthernet0/3 Switch12(config-if)#switchport access vlan 10 Switch12(config-if)#exit Switch12(config)#interface FastEthernet0/4 Switch12(config-if)#switchport access vlan 30 Switch12(config-if)#exit Switch12(config)#interface FastEthernet0/1 Switch12(config)#interface FastEthernet0/1 Switch12(config)#switchport mode trunk

다른 스위치에도 같은 방법으로 설정해줍니다.

### 8. STP

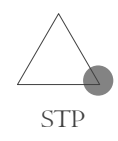

| 루트브리지 선출 확                                                                                                    |                                                                                                    |
|----------------------------------------------------------------------------------------------------|----------------------------------------------------------------------------------------------------|
|                                                                                                    |                                                                                                    |
| Switch12(config)#do show spanning-tree<br>VLAN0001                                                                                                    | Switch13(config)#do show spanning-tree<br>VLAN0001                                                                                                    |
| Spanning tree enabled protocol ieee<br>Root ID Priority 32769<br>Address 0006.2A83.C80D<br>Cost 19<br>Port 2(FastEthernet0/2)<br>Hello Time 2 sec Max Age 20 sec Forward Delay 15 sec                                            | Spanning tree enabled protocol ieee<br>Root ID Priority 32769<br>Address 0006.2A83.C80D<br>Cost 38<br>Port 2(FastEthernet0/2)<br>Hello Time 2 sec Max Age 20 sec Forward Delay 15 sec                                                         |
| Bridge ID Priority 32769 (priority 32768 sys-id-ext 1)<br>Address 0090.2B2E.52BB<br>Hello Time 2 sec Max Age 20 sec Forward Delay 15 sec<br>Aging Time 20                                                                        | Bridge ID Priority 32769 (priority 32768 sys-id-ext 1)<br>Address 0090.0CB8.B6CA<br>Hello Time 2 sec Max Age 20 sec Forward Delay 15 sec<br>Aging Time 20                                                                                     |
| Interface Role Sts Cost Prio.Nbr Type                                                                                                    | Interface Role Sts Cost Prio.Nbr Type                                                                                                    |
| Fa0/1       Desg FWD 19       128.1       P2p         Fa0/3       Desg FWD 19       128.3       P2p         Fa0/2       Root FWD 19       128.2       P2p         Fa0/4       Desg FWD 19       128.4       P2p                  | Fa0/1         Altn BLK 19         128.1         P2p           Fa0/2         Root FWD 19         128.2         P2p           Fa0/3         Desg FWD 19         128.3         P2p           Fa0/4         Desg FWD 19         128.4         P2p |
| Switch16(config)#do show spanning-tree<br>VLAN0001<br>Spanning tree enabled protocol ieee<br>Root ID Priority 32769<br>Address 0006.2A83.C80D<br>This bridge is the root<br>Hello Time 2 sec Max Age 20 sec Forward Delay 15 sec | Switch15(config) #do show spanning-tree<br>VLAN0001<br>Spanning tree enabled protocol ieee<br>Root ID Priority 32769<br>Address 0006.2A83.C80D<br>Cost 19<br>Port 1(FastEthernet0/1)<br>Hello Time 2 sec Max Age 20 sec Forward Delay 15 sec  |
| Bridge ID Priority 32769 (priority 32768 sys-id-ext 1)<br>Address 0006.2A83.C80D<br>Hello Time 2 sec Max Age 20 sec Forward Delay 15 sec<br>Aging Time 20                                                                        | Bridge ID Priority 32769 (priority 32768 sys-id-ext 1)<br>Address 0010.1197.C829<br>Hello Time 2 sec Max Age 20 sec Forward Delay 15 sec<br>Aging Time 20                                                                                     |
| Interface Role Sts Cost Prio.Nbr Type                                                                                                    | Interface Role Sts Cost Prio.Nbr Type                                                                                                    |
| Fa0/1         Desg         FWD         19         128.1         P2p           Fa0/2         Desg         FWD         19         128.2         P2p                                                                                | Fa0/1 Root FWD 19 128.1 P2p<br>Fa0/4 Desg FWD 19 128.4 P2p                                                                                                    |

Fa0/3

Fa0/2

Desg FWD 19

Desg FWD 19

128.3

128.2

P2p

P2p

Switch16이 루트브리지로 선출된 것을 알 수 있 → 다.

Fa0/3

Fa0/4

Desg FWD 19

Desg FWD 19

128.3

128.4

P2p

P2p

### 9. 무선LAN (Wireless LAN)

- 무선 연결이기 때문에 편리하고 이동성, 사용의 유연성을 제 공한다.
- 무선랜 보안에 사용되는 암호화 키 값의 추출 가능성이 있고
   정보의 누출 가능성이 있다.

### 9. 무선 LAN

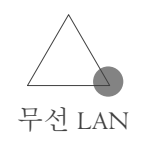

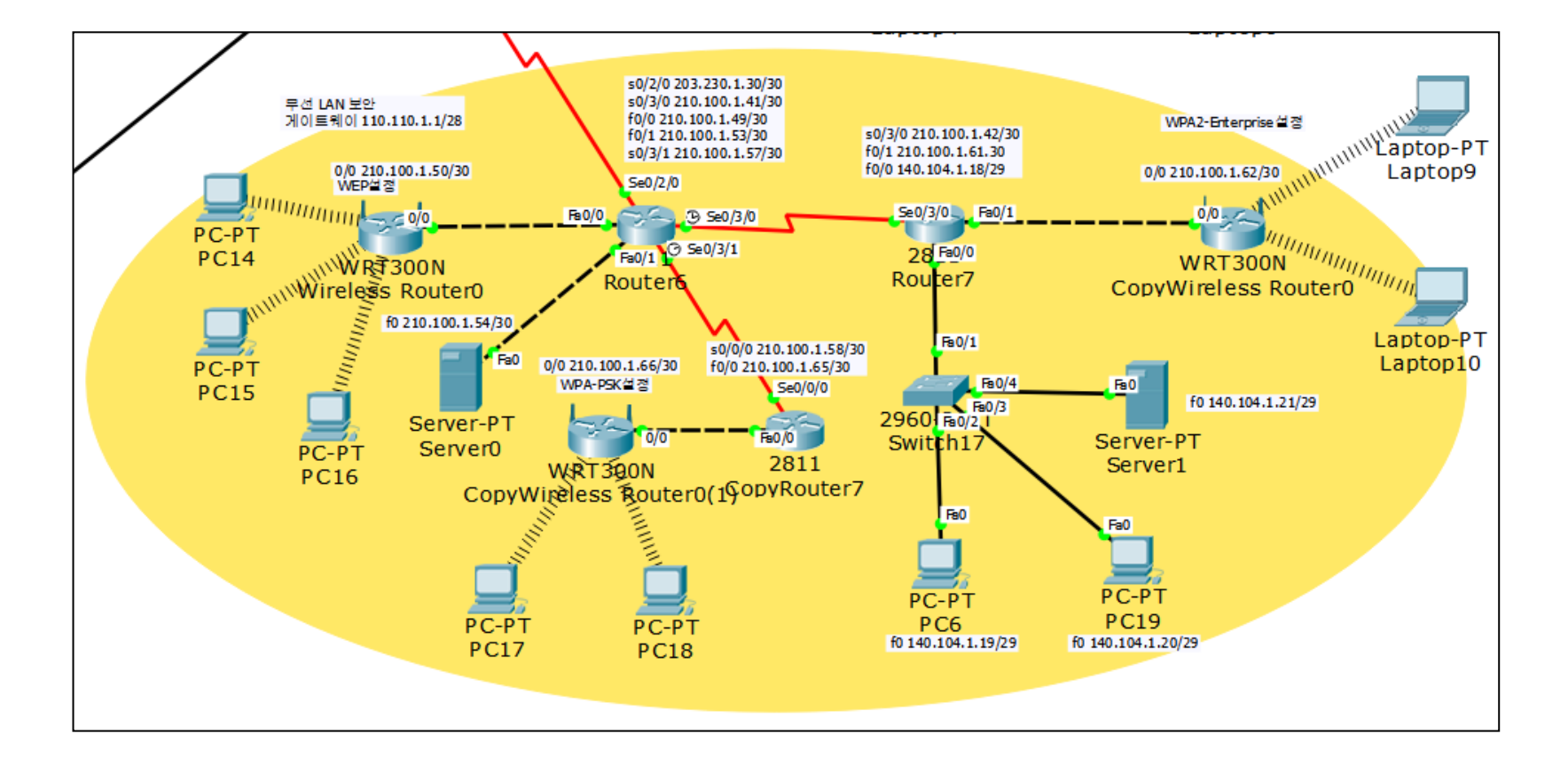

## 9. 무선 LAN

# 무선 LAN

#### EIGRP 설 정

#### Router6

Router(config)#router eigrp 7 Router(config-router)#network 203.230.1.28 Router(config-router)#network 210.100.1.40 Router(config-router)#network 210.100.1.48 Router(config-router)#network 210.100.1.52 Router(config-router)#network 210.100.1.56 Router(config-router)#no auto-summary

#### CopyRouter7

Router(config)#router eigrp 7 Router(config-router)#network 210.100.1.56 Router(config-router)#network 210.100.1.64 Router(config-router)#no auto-summary

#### Router7

Router(config)#router eigrp 7 Router(config-router)#network 210.100.1.40 Router(config-router)#network 210.100.1.60 Router(config-router)#network 140.104.1.16 Router(config-router)#no auto-summary

## 9. 무선 LAN

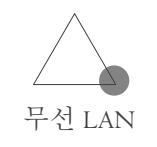

| 무선 LAN 설<br>정      |                        |              |     |          | PC 게이<br>정 |
|--------------------|------------------------|--------------|-----|----------|------------|
| Wireless Router    | 0                      | _            |     | $\times$ | Display    |
| Physical Config    | GUI                    |              |     |          | Gate       |
| GLOBAL<br>Settings | LA<br>IP Configuration | N Settings   |     |          | ● DH       |
| INTERFACE          | IP Address             | 110.110.1.1  |     |          | 0.50       |
| Internet           | Subnet Mask            | 255.255.255. | 240 |          | Gatew      |
| Wireless           |                        |              |     |          | DNS S      |

| PC 게이트웨이         | , DNS 서버 설   |  |  |  |  |  |
|------------------|--------------|--|--|--|--|--|
| isplay Name PC14 |              |  |  |  |  |  |
| Gateway/DNS      |              |  |  |  |  |  |
| OHCP             | DHCP         |  |  |  |  |  |
| 🔵 Static         |              |  |  |  |  |  |
| Gateway          | 110.110.1.1  |  |  |  |  |  |
| DNS Server       | 210.100.1.54 |  |  |  |  |  |

| IP Configuration X |                 |  |  |  |
|--------------------|-----------------|--|--|--|
| -IP Configuration  |                 |  |  |  |
| OHCP OS            | tatic           |  |  |  |
| IP Address         | 110.110.1.2     |  |  |  |
| Subnet Mask        | 255.255.255.240 |  |  |  |
| Default Gateway    | 110.110.1.1     |  |  |  |
| DNS Server         | 210.100.1.54    |  |  |  |

PC는 DHCP 서버로부터 IP주소를 자동으로 받아온다.

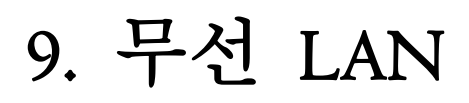

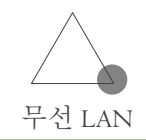

#### WEP설정 (무선라우터 설 전 Wireless Router0 \_ $\times$ Physical Config GUI ^ Wireless-N Broadband Router Firmware Versie Wireless-N Br Access Applicat Restrictions & Gami Wireless Setup Wireless Security Wireless Security Mode WEP • Encryptic 40/64-Bits (1( -Passphra Generate Key1: 1234567890 Key2: Key3: Key4: TX Key 1 -

| Authentication                 |                    |             |
|--------------------------------|--------------------|-------------|
| 🔿 Disabled 💿 WEP               | WEP Key 12         | 34567890    |
| $\odot$ wpa-psk $\odot$ wpa2-f | SK PSK Pass Phrase |             |
|                                | User ID            |             |
|                                | Password           |             |
| Encryption Type                | 40/64-Bits (10 Hex | digits) 🛛 - |
|                                |                    |             |
|                                |                    |             |

| WPA-PSK설정(무선라우터 설정)                                                                                                    |                                                  | WPA-PSK설정(PC 설정)                                                                  |                                                           |
|----------------------------------------------------------------------------------------------------|--------------------------------------------------|-----------------------------------------------------------------------------------|-----------------------------------------------------------|
| CopyWireless Router0(1)      Physical Config GUI      Wireless-N Broadband Router      Wireless Setup Wireless Security Access     Restrictio      Wireless Security Mod∈ WPA Persc →     Encryptic AES →     Passphra 1234567890     Key Rene 500 secon | Vare Versic<br>less-N Br<br>Applicat<br>ns & Gam | Authentication<br>Disabled WEP<br>WPA-PSK WPA2-PSK<br>WPA WPA2<br>Encryption Type | WEP Key<br>CPSK Pass Phrase<br>User ID<br>Password<br>AES |

WFP석정 (PC 석정)

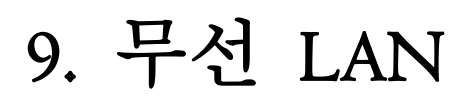

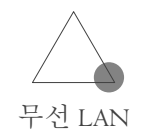

| WPA2-Enterprise 설정 (무선라우터 설정)       |                                                   |          | WPA2-Enterprise 설정 (PC 설정)           |       |
|-------------------------------------|---------------------------------------------------|----------|--------------------------------------|-------|
| € CopyWireless Router0 —            |                                                   | $\times$ | Authentication                       |       |
| Physical Config GUI                 |                                                   |          | ○ Disabled ○ WEP WEP Key             |       |
| Wireless-N<br>Broadband Router F    | Firmware Versio                                   | ^        | ○ WPA-PSK ○ WPA2-PSK PSK Pass Phrase |       |
| Wireless Setup Wireless Security Ac | vireless-N Br<br>cess Applicat<br>rictions & Gami |          | User ID                              | minsu |
| Wireless Security Mode WPA2 Entr    | _                                                 |          | O WPA O WPA2<br>Password             | ••••  |
| RADIUS \$ 140 .104 .1 .21           |                                                   |          | Encryption Type AES                  |       |
| RADIUS F 545                        |                                                   |          |                                      |       |
| Shared St 1234567890                |                                                   |          |                                      |       |
| Key Renei 500 seconi                |                                                   |          |                                      |       |

#### WPA2-Enterprise설정 (AAA 서버 설정)

| AAA                              |               |             |                   |  |  |  |
|----------------------------------|---------------|-------------|-------------------|--|--|--|
| Service  On Off Radius Port 1645 |               |             |                   |  |  |  |
| Network Configuration            |               |             |                   |  |  |  |
| Client Name Client IP            |               |             |                   |  |  |  |
| Secret                           |               | ServerTyp   | pe Radius 🔹       |  |  |  |
| Client Na                        | ame Client IP | Server Type | Key               |  |  |  |
| 1 WRT300N                        | 210.100.1.62  | Radius      | 1234567890 Remove |  |  |  |
|                                  |               |             |                   |  |  |  |
| AAA 서비스를 사용 할 무선 라우터를 등록해줍니      |               |             |                   |  |  |  |
| 다.                               |               |             |                   |  |  |  |

#### WPA2-Enterprise설정 (AAA 서버 설정)

| User Setup<br>Username     | Passv | vord     |        |  |
|----------------------------|-------|----------|--------|--|
| User                       | name  | Password | Add    |  |
| 1 minsu                    | minsu |          | Save   |  |
|                            |       |          | Kemove |  |
| AAA 서비스를 사용 할 사용자를 등록해줍니다. |       |          |        |  |

### IO. DHCP

#### - 동적 호스트 구성 프로토콜이다.

- TCP/IP 통신을 실행하기 위해 필요한 설정정보를 자동적으로 할당하고 관리하기 위한 통신 규약이다.
- 필요한 기기에 주소를 자동 할당하도록 하여 관리의 편리성을 향상시키고 할당만 하고 쓰이지 않는 주소를 줄여주어서 IP주 소의 가용성을 향상시켜준다.

# **I0. DHCP** (라우터를 DHCP 서버로 구 성)

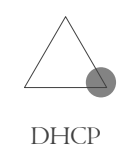

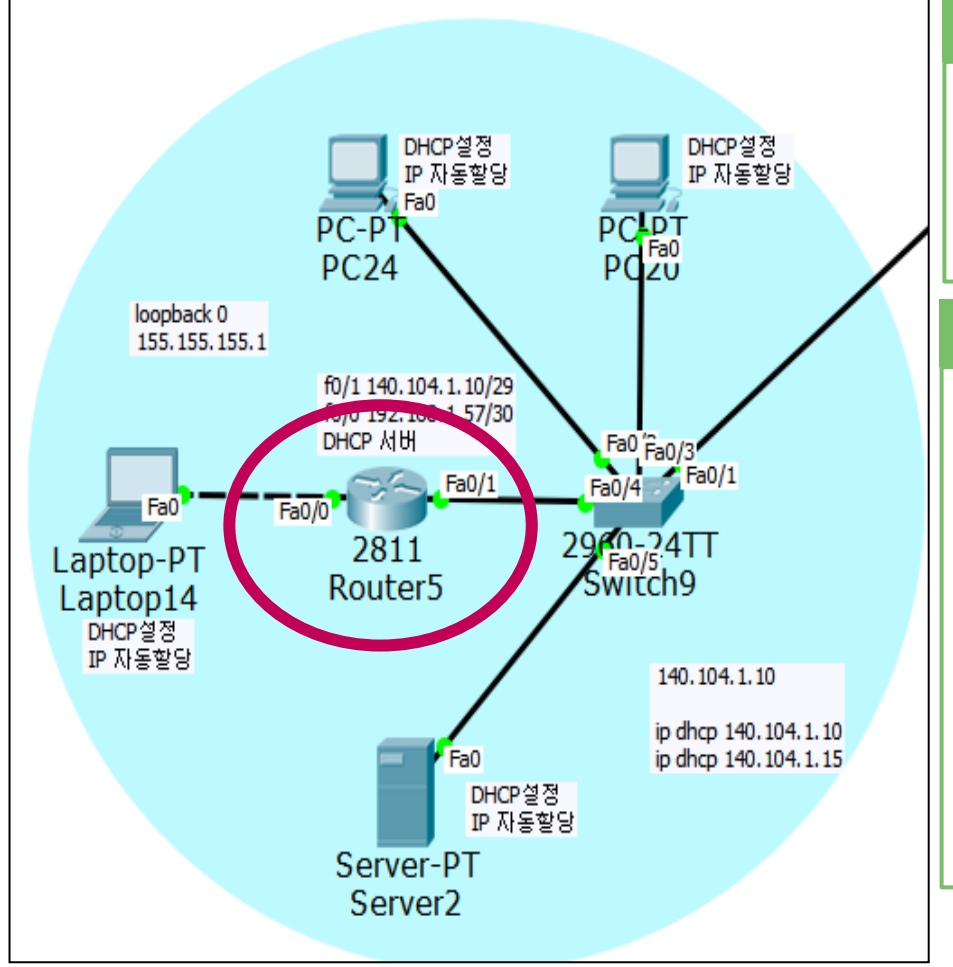

#### 라우터의 IP주소 설정

Router(config)#interface FastEthernet0/I Router(config-if)#ip address 140.104.1.10 255.255.255.248 Router(config-if)#no shutdown

### 라우터에서 DHCP 서버 설정

Router(config)#ip dhcp excluded-address 140.104.1.10 Router(config)#ip dhcp excluded-address 140.104.1.15 Router(config)#ip dhcp pool minsu Router(dhcp-config)#network 140.104.1.8 255.255.255.248 Router(dhcp-config)#dns-server 88.88.88.88 Router(dhcp-config)#default-router 140.104.1.10 Router(dhcp-config)#exit

# **I0. DHCP** (라우터를 DHCP 서버로 구 성)

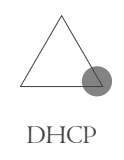

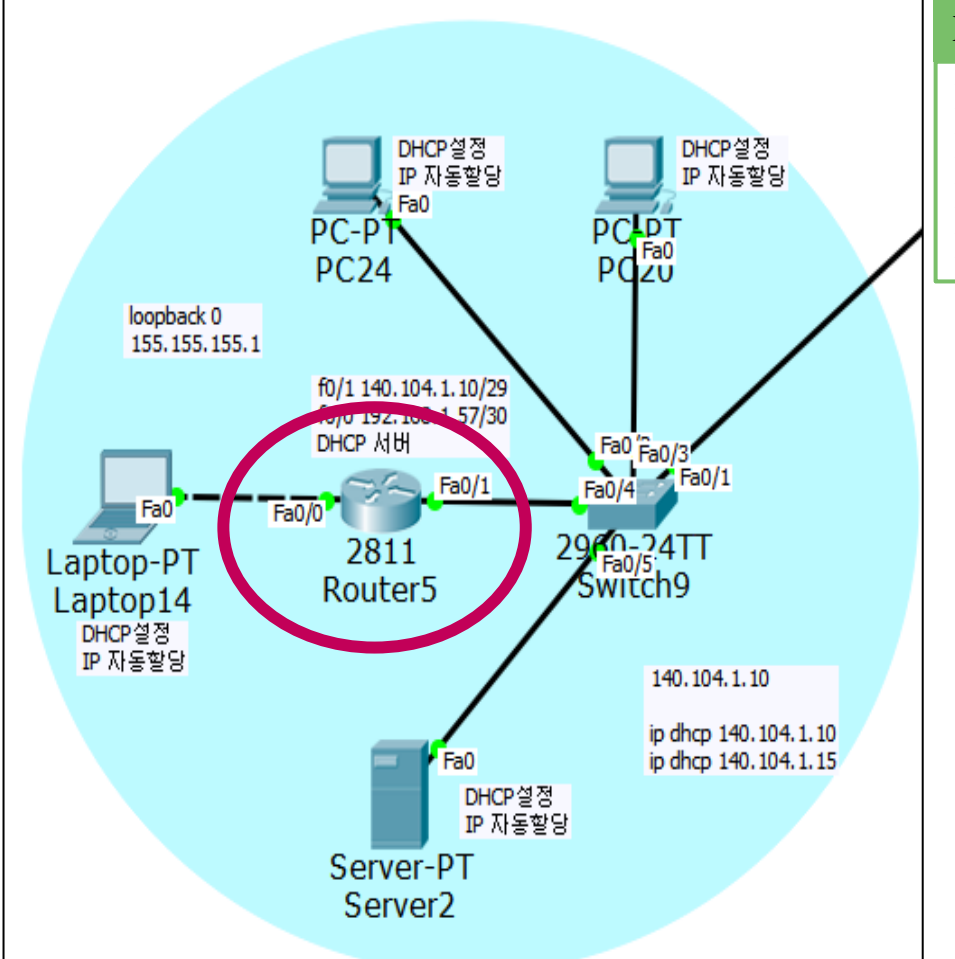

#### EIGRP 설정

Router(config)#router eigrp 7 Router(config-router)#network 140.104.1.8 Router(config-router)#network 192.168.1.56 Router(config-router)#no auto-summary

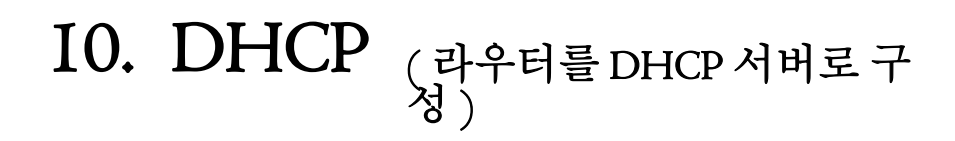

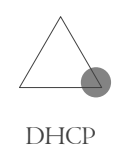

#### IP 자동설정 결과 확인

| Global Settings            |            |  |  |  |
|----------------------------|------------|--|--|--|
| Display Name Server2       |            |  |  |  |
| Interfaces FastEthernet0 • |            |  |  |  |
| Gateway/DNS                |            |  |  |  |
| • DHCP                     |            |  |  |  |
| ◯ Static                   |            |  |  |  |
| Gateway 14(                | 0.104.1.10 |  |  |  |
| DNS Server 88.             | .88.88.88  |  |  |  |

| <b>IP Configura</b>                                                                        | tion X                                                                   |
|--------------------------------------------------------------------------------------------|--------------------------------------------------------------------------|
| Interface Fa                                                                               | stEthernet0 •                                                            |
| <ul> <li>DHCP</li> <li>SUDNET Mask</li> <li>Default Gateway</li> <li>DNS Server</li> </ul> | Static<br>140.104.1.11<br>255.255.255.248<br>140.104.1.10<br>88.88.88.88 |

| 라우터에서 주소할당 현황 보                        |   |
|----------------------------------------|---|
| 7                                      |   |
| Router(config)#do show ip dhcp binding | 1 |
| TD address Client_TD/                  |   |

| Router(config)#do show ip dhcp binding |                  |                  |           |  |  |
|----------------------------------------|------------------|------------------|-----------|--|--|
| IP address                             | Client-ID/       | Lease expiration | Туре      |  |  |
|                                        | Hardware address |                  |           |  |  |
| 140.104.1.11                           | 0001.C935.C116   |                  | Automatic |  |  |
| 140.104.1.13                           | 0001.6470.6C48   |                  | Automatic |  |  |
| 140.104.1.12                           | 00D0.58BC.9449   |                  | Automatic |  |  |

### II. NAT

- 사설주소를 사용하는 장치가 공중네트워크와 통신하고자 할 때 사설 IP주소를 공인 IP주소로 변환해 주는 기술이다.
- 내부 네트워크에서는 사설 IP주소를 사용하고, 외부 네트워크 로 나가는 경우 공인 IP주소로 변환돼서 나가게 하는 기술이다.
- 장점: 공인 IP주소 사용을 줄여서 주소비용을 절감할 수 있다. 네트워크의 보안성을 향상시켜준다.
   단점: 패킷 처리에 지연 발생할 수 있다. 패킷 추적이 어렵다.

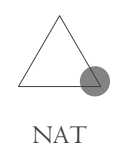

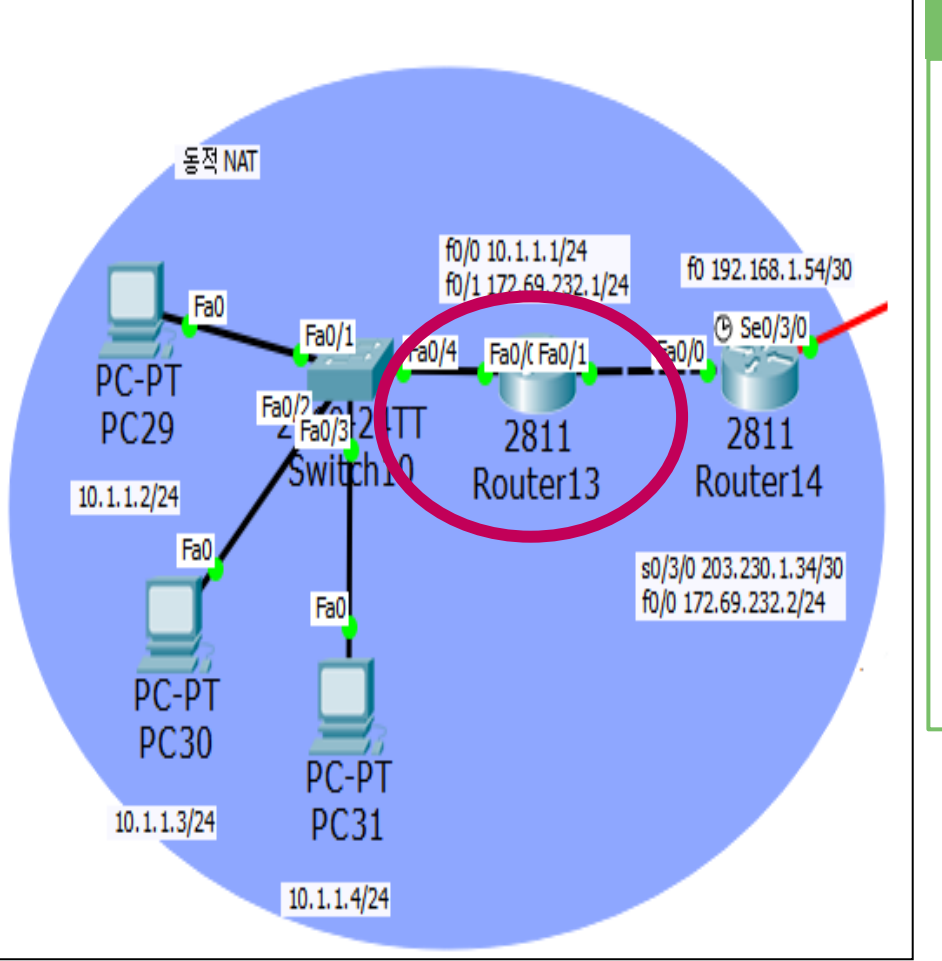

#### Router13 설정

Router(config-if)#ip nat pool minsu 172.69.232.209 172.69.232.222 netmask 255.255.255.0 Router(config)#access-list I permit 10.1.1.0 0.0.0.255 Router(config)#ip nat inside source list I pool minsu Router(config)#int f0/0 Router(config-if)#ip nat inside Router(config-if)#ip nat inside Router(config-if)#ip nat outside Router(config-if)#ip nat outside Router(config-if)#end

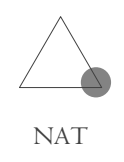

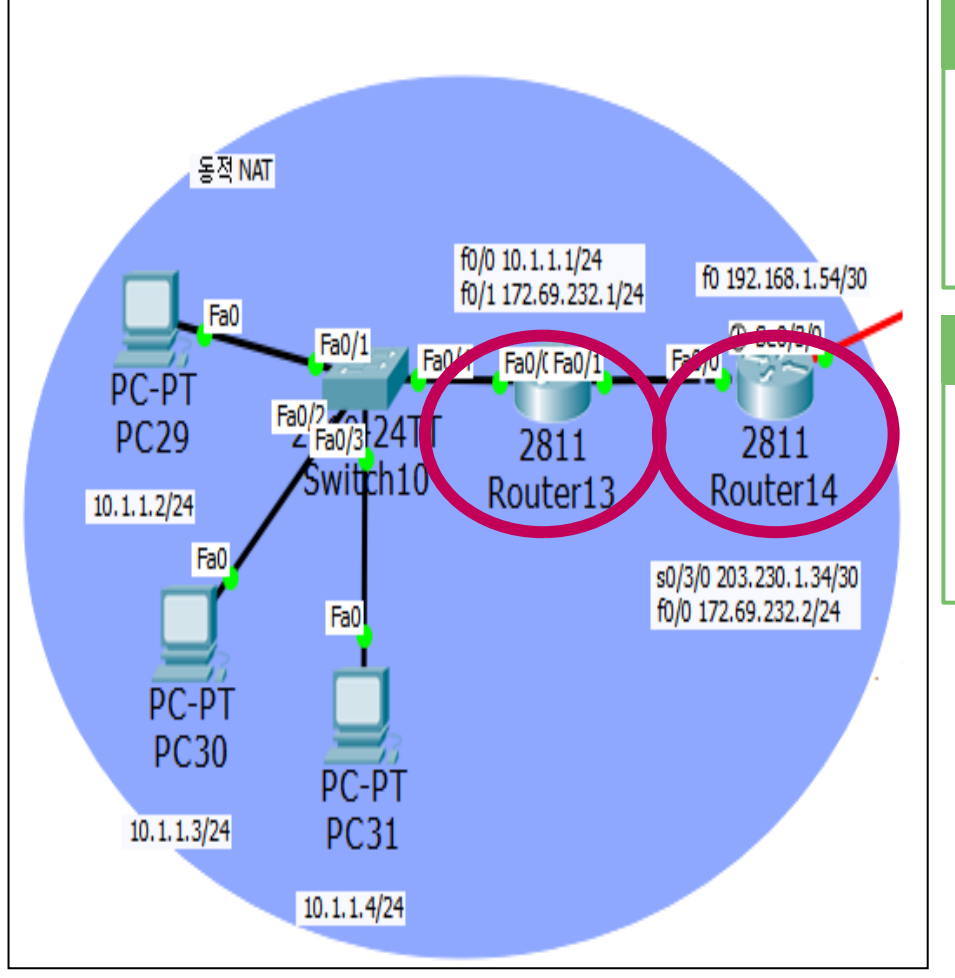

#### Router13 EIGRP 설정

Router(config)#router eigrp 7 Router(config-router)#network 10.1.1.0 Router(config-router)#network 172.69.232.0 Router(config-router)#no auto-summary

#### RouterI4 EIGRP 설정

Router(config)#router eigrp 7 Router(config-router)#network 203.230.1.32 Router(config-router)#network 172.69.232.0 Router(config-router)#no auto-summary

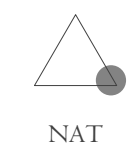

| PC29에서의 PING 결                                                                                                    |            |
|----------------------------------------------------------------------------------------------------|------------|
| PC>ping 172.69.232.1                                                                                                    |            |
| Pinging 172.69.232.1 with 32 bytes of data:                                                                                                    |            |
| Reply from 172.69.232.1: bytes=32 time=1ms TTL=255<br>Reply from 172.69.232.1: bytes=32 time=1ms TTL=255<br>Reply from 172.69.232.1: bytes=32 time=0ms TTL=255<br>Reply from 172.69.232.1: bytes=32 time=21ms TTL=255                                      |            |
| <pre>Ping statistics for 172.69.232.1:<br/>Packets: Sent = 4, Received = 4, Lost = 0 (0%<br/>loss),</pre>                                                                                                    |            |
| Approximate round trip times in milli-seconds:<br>Minimum = Oms, Maximum = 21ms, Average = 5ms                                                                                                    |            |
|                                                                                                    |            |
| PC>ping 172.69.232.2                                                                                                    | 1)         |
| PC>ping 172.69.232.2                                                                                                    | 년)         |
| PC ping 172.69.232.2 → Router I4로의 연결확인(동적 NAT 설정 전<br>Pinging 172.69.232.2 with 32 bytes of data:<br>Request timed out.<br>Request timed out.<br>Reply from 172.69.232.2: bytes=32 time=0ms TTL=254<br>Reply from 172.69.232.2: bytes=32 time=0ms TTL=254 | <u>स</u> ) |
| PC:ping 172.69.232.2                                                                                                    | <u>H</u> ) |

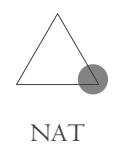

 PC>ping 172.69.232.2
 Router I4로의 연결확인(동적 NAT 설정 후)

 Pinging 172.69.232.2 with 32 bytes of data:

 Reply from 172.69.232.2: bytes=32 time=32ms TTL=254

 Reply from 172.69.232.2: bytes=32 time=0ms TTL=254

 Reply from 172.69.232.2: bytes=32 time=0ms TTL=254

 Reply from 172.69.232.2: bytes=32 time=0ms TTL=254

 Reply from 172.69.232.2: bytes=32 time=0ms TTL=254

 Ping statistics for 172.69.232.2: bytes=32 time=0ms TTL=254

 Ping statistics for 172.69.232.2: bytes=32 time=0ms TTL=254

 Ping statistics for 172.69.232.2: bytes=32 time=0ms TTL=254

 Ping statistics for 172.69.232.2: bytes=32 time=0ms TTL=254

 Ping statistics for 172.69.232.2: bytes=32 time=0ms TTL=254

 Ping statistics for 172.69.232.2: bytes=32 time=0ms TTL=254

 Ping statistics for 172.69.232.2: bytes=32 time=0ms TTL=254

 Ping statistics for 172.69.232.2: bytes=32 time=0ms TTL=254

 Ping statistics for 172.69.232.2: bytes=32 time=0ms TTL=254

 Ping statistics for 172.69.232.2: bytes=32 time=0 (0%

 Poss),

 Approximate round trip times in milli-seconds: Minimum = 0ms, Maximum = 32ms, Average = 8ms

#### Router13에서 변환된 IP 주소 확인

| Router#show ip nat translations |                   |              |                 |                 |  |
|---------------------------------|-------------------|--------------|-----------------|-----------------|--|
| Pro                             | Inside global     | Inside local | Outside local   | Outside global  |  |
| icmp                            | 172.69.232.209:10 | 10.1.1.2:10  | 172.69.232.2:10 | 172.69.232.2:10 |  |
| icmp                            | 172.69.232.209:11 | 10.1.1.2:11  | 172.69.232.2:11 | 172.69.232.2:11 |  |
| icmp                            | 172.69.232.209:12 | 10.1.1.2:12  | 172.69.232.2:12 | 172.69.232.2:12 |  |
| icmp                            | 172.69.232.209:5  | 10.1.1.2:5   | 172.69.232.2:5  | 172.69.232.2:5  |  |
| icmp                            | 172.69.232.209:6  | 10.1.1.2:6   | 172.69.232.2:6  | 172.69.232.2:6  |  |
| icmp                            | 172.69.232.209:7  | 10.1.1.2:7   | 172.69.232.2:7  | 172.69.232.2:7  |  |
| icmp                            | 172.69.232.209:8  | 10.1.1.2:8   | 172.69.232.2:8  | 172.69.232.2:8  |  |
| icmp                            | 172.69.232.209:9  | 10.1.1.2:9   | 172.69.232.2:9  | 172.69.232.2:9  |  |
|                                 |                   |              | 다른 PC에서도 같-     | 은 방법으로 연결 확인 후  |  |

다른 PC에서도 같은 방법으로 연결 확인 후 Router에서 변환 된 IP주소를 확인 할 수 있다.

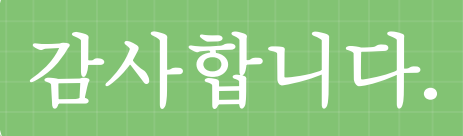